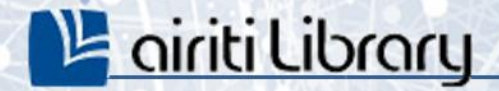

# 華藝線上圖書館使用手册

華藝數位股份有限公司

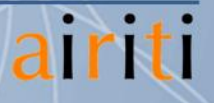

# 使用手册導覽

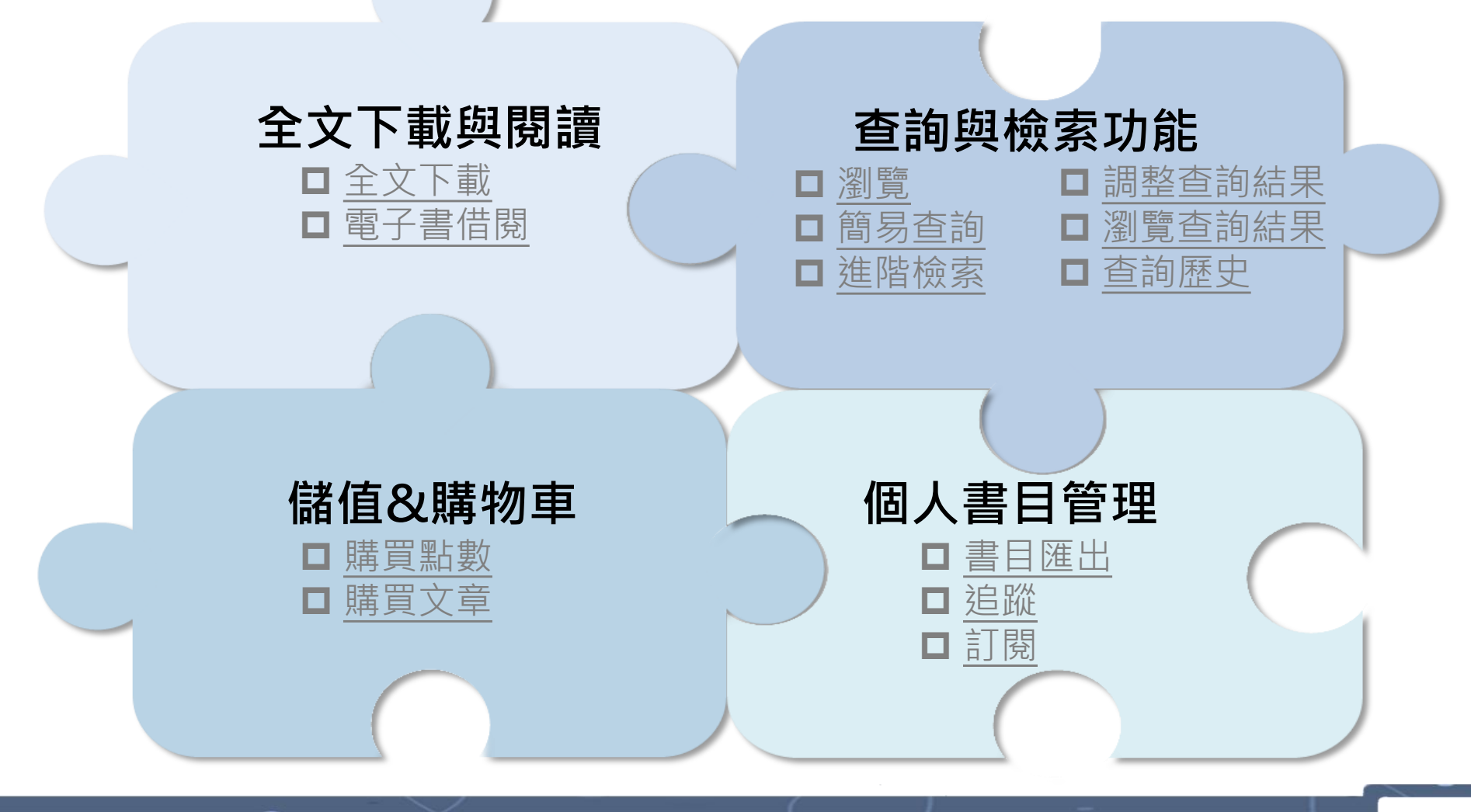

#### airiti | 華藝數位股份有限公司

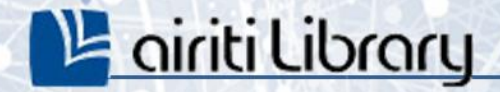

# 關於華藝線上圖書館

airiti

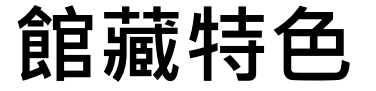

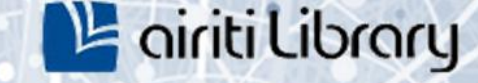

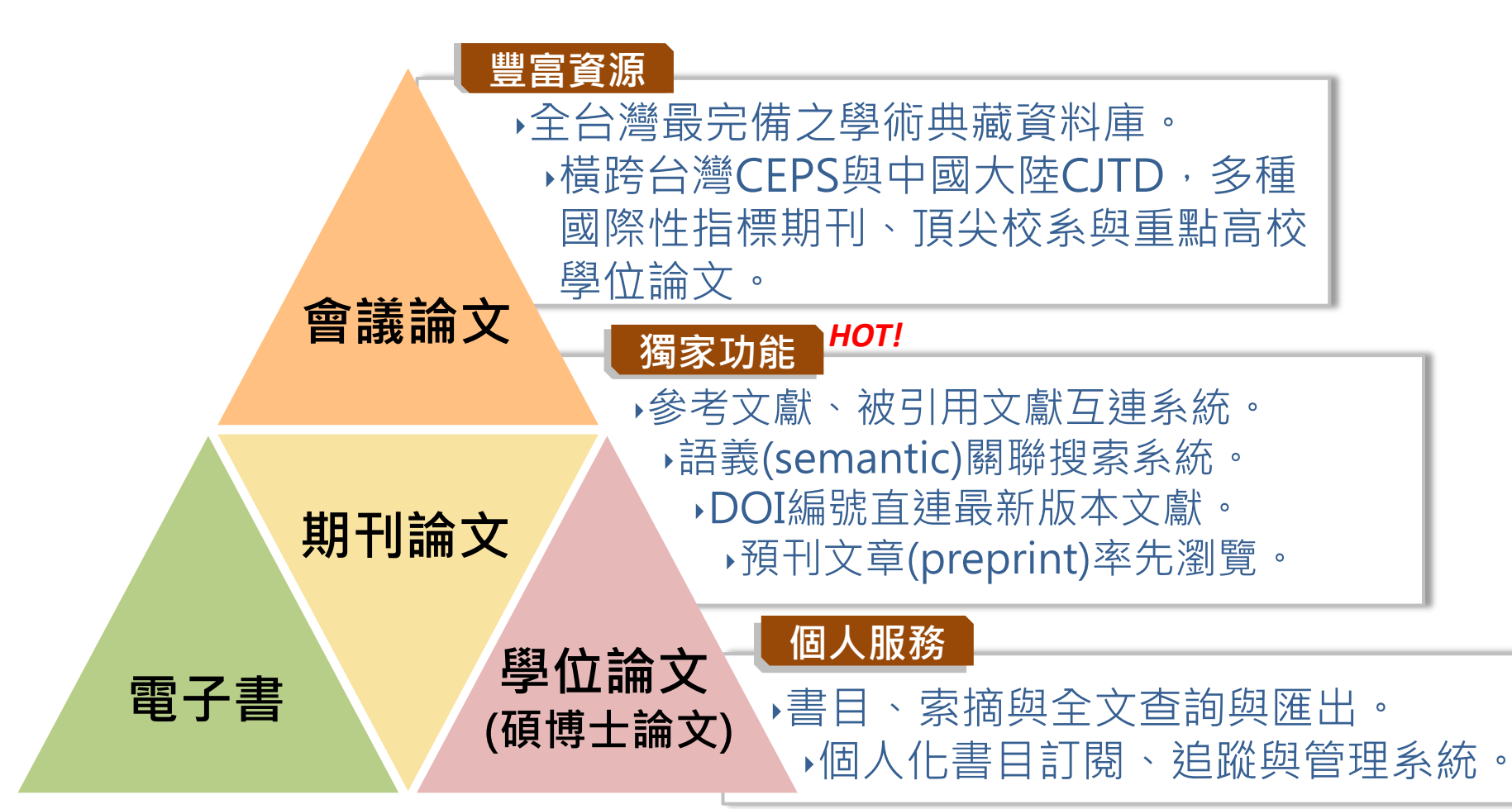

#### airiti|華藝數位股份有限公司

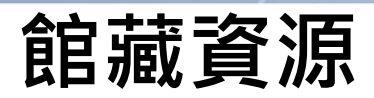

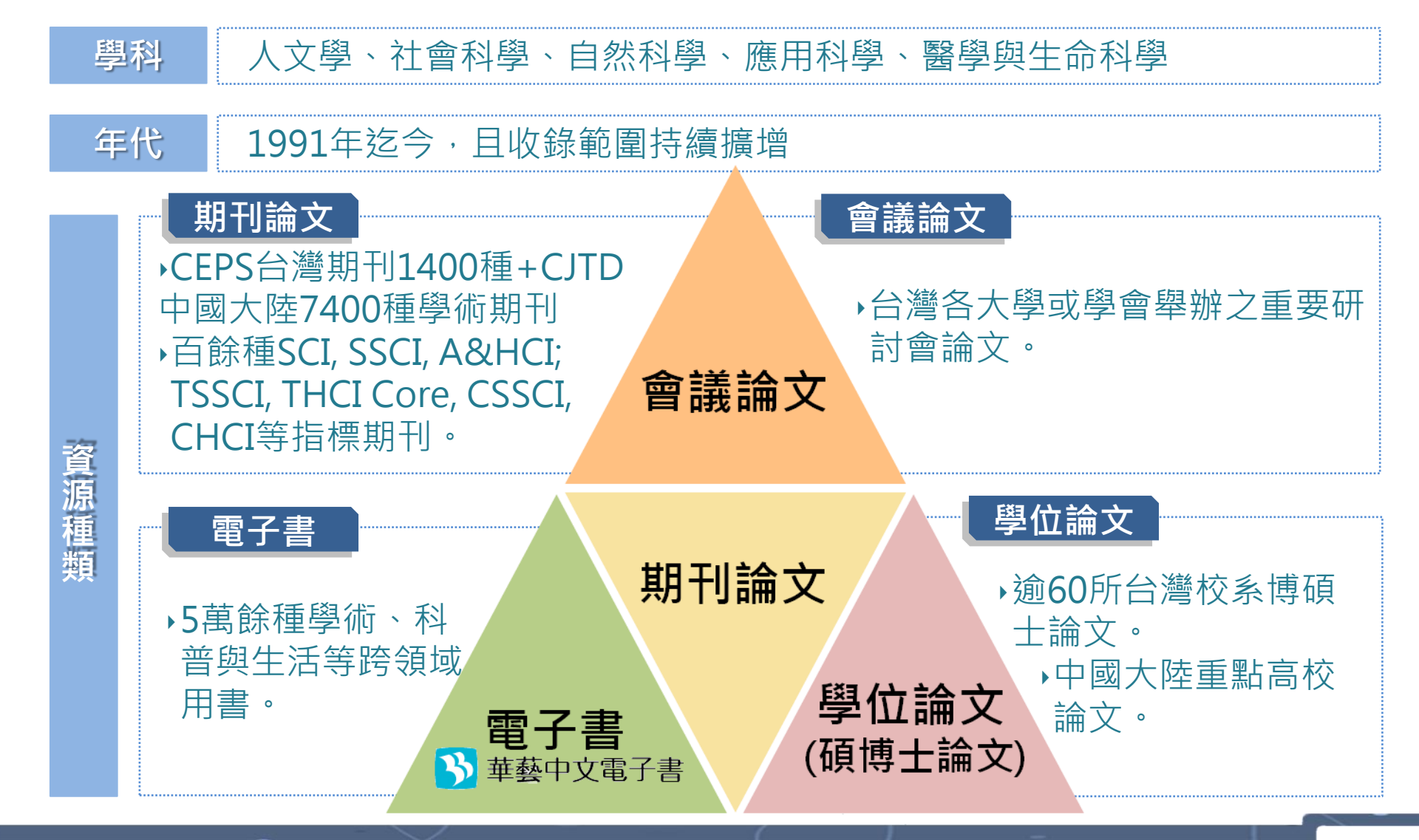

5

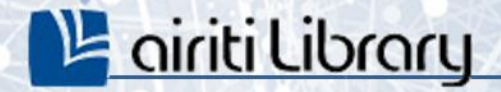

# 全文下載與閱讀

airiti

6

### 全文下載與閱讀

※下載/購買論文電子全文前,請先確認您的身分為<mark>機構使用者或付費使用者。</mark>

機構使用者:您的機構單位已採購華藝線上圖書館。 於您的機構單位IP範圍內,可免費下載機構單位採購範圍內之文獻全文。

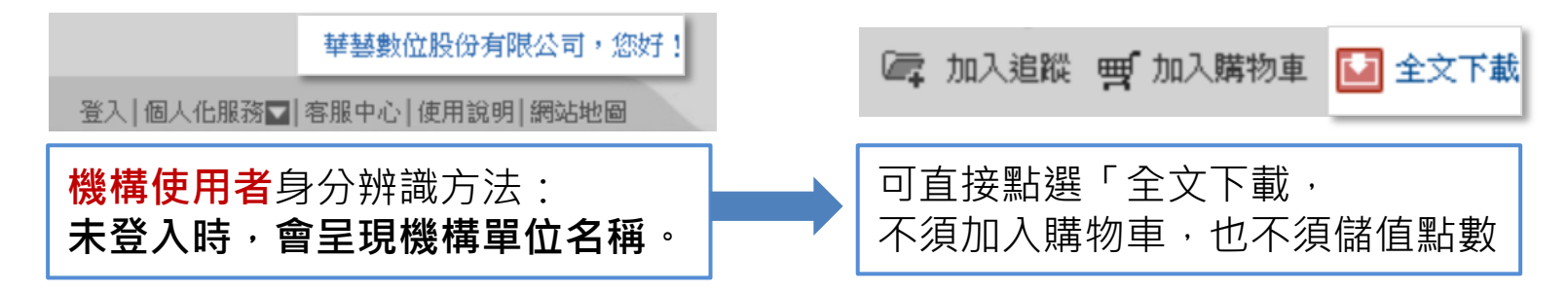

付費使用者:您的機構單位未採購華藝線上圖書館,或您在單位IP範圍之外。 須儲值點數扣點下載或付費獲取文獻全文。

| 190.123.321.000, <b>您好</b><br>登入   個人化服務▼   客服中心   使用說明   網站地圖 | 🔄 加入追蹤 🛒 加入購物車 🚺 全文下載 (40點) |
|----------------------------------------------------------------|-----------------------------|
| 付費使用者身分辨識方法:                                                   | 欲下載電子全文,須加入購物車付             |
| 未登入時,會呈現IP位置。                                                  | 款購買,或扣除儲值點數購買。              |

### 全文下載與閱讀

#### • 全文下載【機構使用者】

於查詢結果簡目列表頁,或單筆詳目頁,點選「全文下載」,即可免費下載。

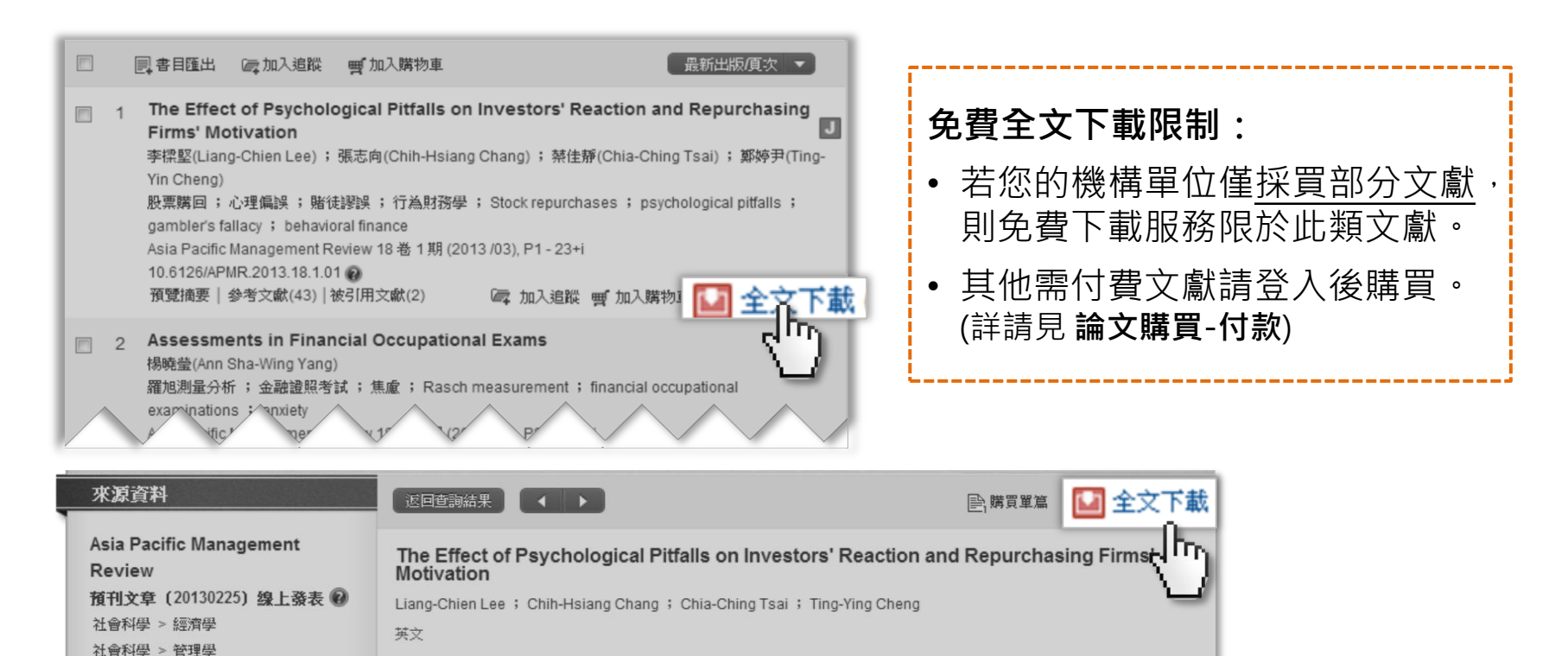

Stock repurchases ; psychological pitfalls ; gambler's fallacy ; behavioral finance

DOI: 10.6126/APMR (2)

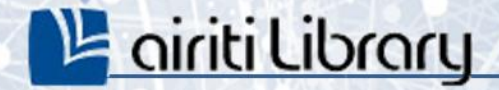

# 查詢與檢索功能

airiti

瀏覽

#### →協助您以不同分類,進行「單一文獻類型」資料全覽。

1) 點選「瀏覽」。 2) 選擇文獻類型。 3) 選擇瀏覽分類。

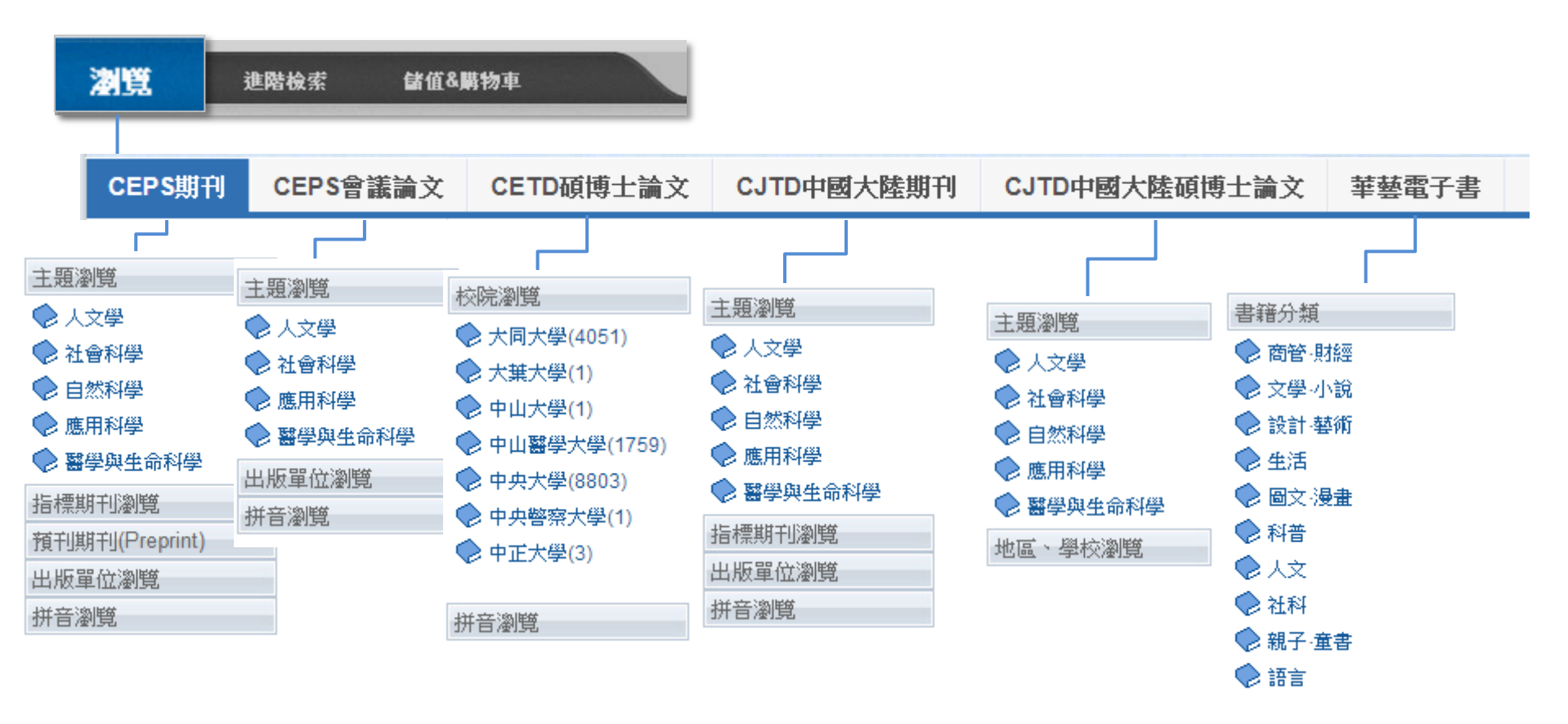

#### airiti | 華藝數位股份有限公司

主題瀏覽

出版單位瀏覽

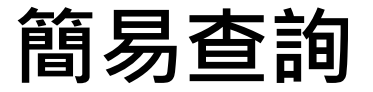

0

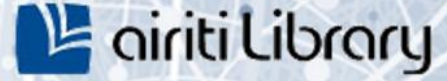

#### →協助您進行大範圍的「文章」或「出版品」快速查詢。

| 主頁面/功能 | 主要內容                    |  |  |  |
|--------|-------------------------|--|--|--|
| 簡易查詢   | a.查詢文章、b.查詢出版品、c.更多查詢條件 |  |  |  |

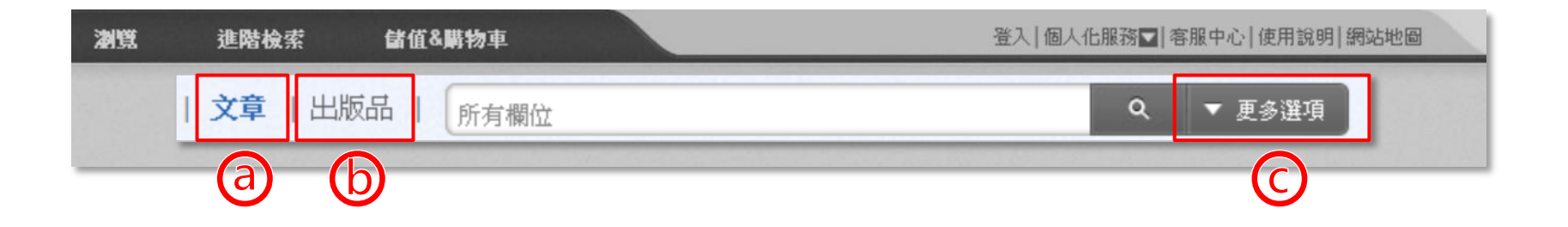

#### airiti|華藝數位股份有限公司

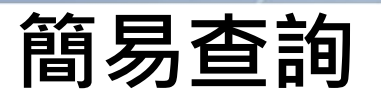

0

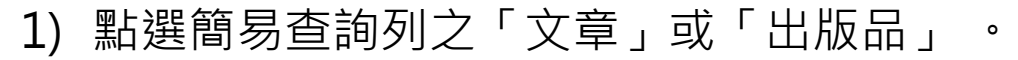

hr

|    | 文章   出版品   所有欄位 | ٩ | ▼ 更多選項 |
|----|-----------------|---|--------|
|    |                 |   |        |
| 2) | 於搜尋列輸入關鍵字。      |   |        |
|    | 文章   出版品   所有欄位 | ٩ | ▼ 更多選項 |

3) 點擊「更多選項」設定查詢條件,或是直接點選放大鏡圖示,進行查詢。 如何以「更多選項」設定其他查詢條件,請見下頁。

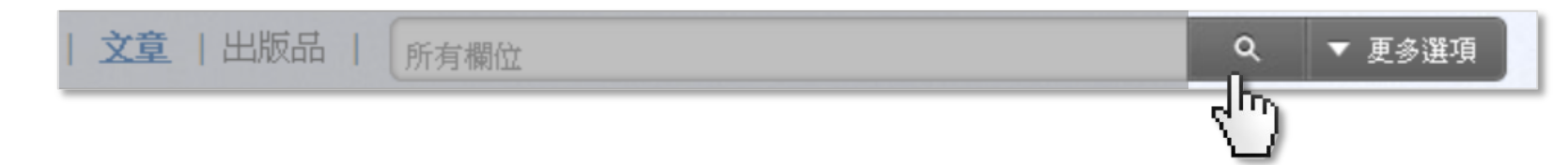

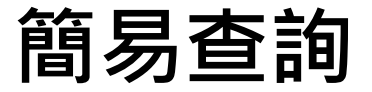

#### 找文章:更多選項

- 點選「更多選項」設定「文章」查詢的條件,不需全部填滿即可查詢。
- 可查詢到的內容, 包含期刊論文、會議論文、學位論文、電子書單篇文章等。

| 文章   出版品 | 所有欄位                                  | ▼ 更多選項 |
|----------|---------------------------------------|--------|
|          | 更多查詢條件                                | 40     |
|          | 所有欄位                                  |        |
|          | 篇名. 關鍵字. 摘要 作者                        |        |
|          | 刊名/書名論文發表系所                           |        |
|          | 出版地區:<br>🔲 台灣 🔲 中國大陸(含港澳) 🔲 美國 🔲 其他地區 |        |

#### airiti | 華藝數位股份有限公司

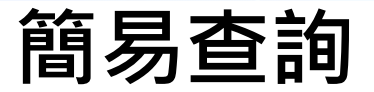

#### 找出版品:更多選項

- 點選「更多選項」設定「出版品」查詢的條件,不需全部填滿即可查詢。
- 可查詢到的內容, 包含期刊、會議論文集、電子書等。

| 文章   出版品 | 所有欄位                                  | ٩ | ▼ 更多選項 |
|----------|---------------------------------------|---|--------|
|          | 更多查詢條件                                |   | 40     |
|          | 所有欄位                                  |   |        |
|          | 出版品名稱 ISSN 1817-406X                  |   |        |
|          | 出版品單位名稱                               |   |        |
|          | 出版地區:<br>🔲 台灣 🔲 中國大陸(含港澳) 🔲 美國 🔲 其他地區 |   |        |

airiti | 華藝數位股份有限公司

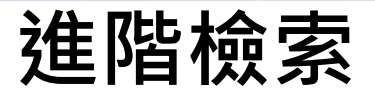

#### ·協助您設定精細的綜合查詢條件。

| 頁面/功能 | 主要內容                                 |
|-------|--------------------------------------|
| 進階檢索  | a.AND/OR/NOT條件篩選、b.其他條件篩選、c.檢索結果呈現設定 |

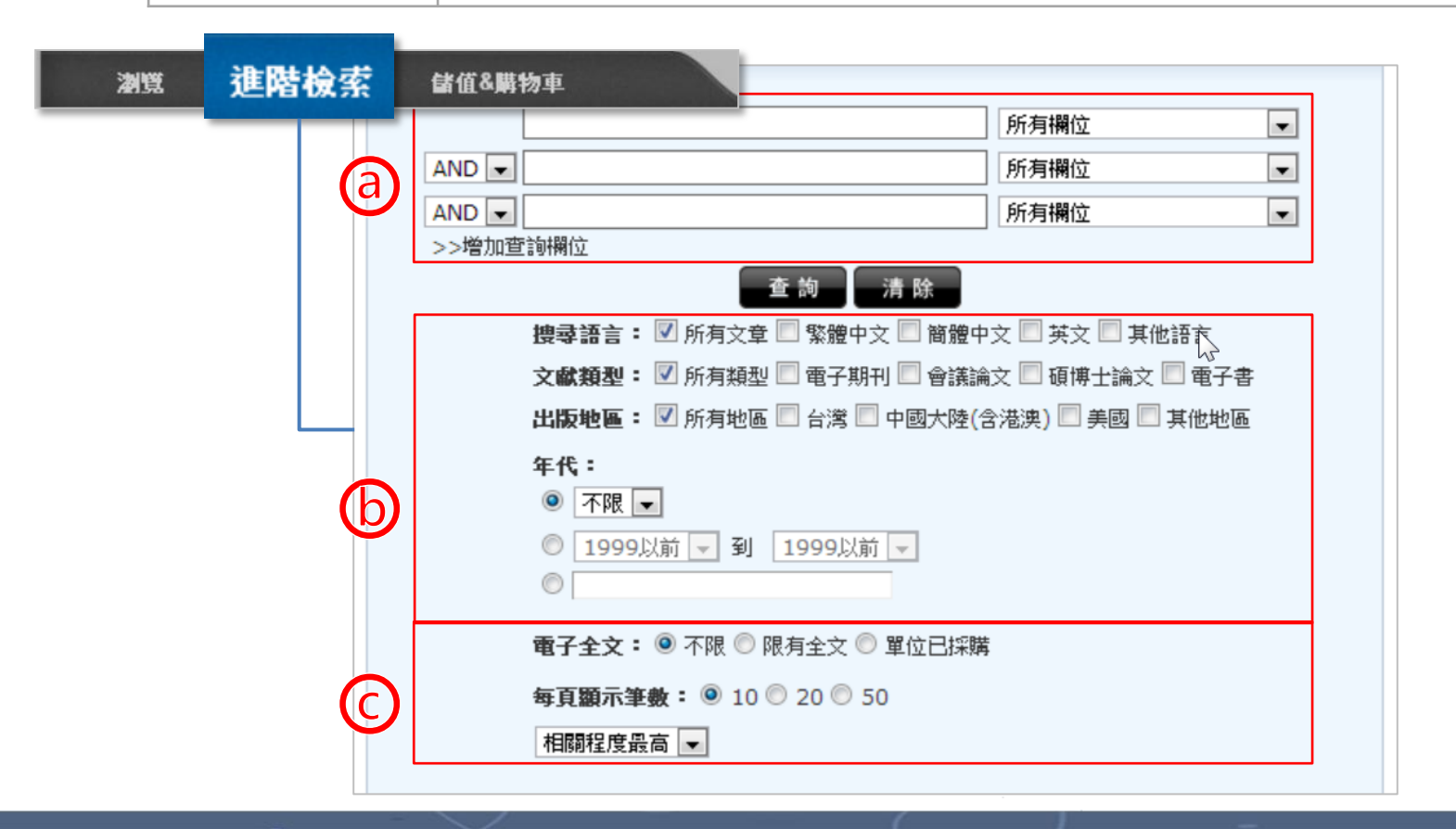

airiti|華藝數位股份有限公司

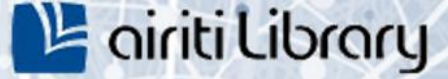

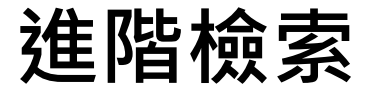

#### AND/OR/NOT條件篩選

- AND:查詢結果具備所有關鍵字。
- OR:查詢結果具備至少一個關鍵字。
- NOT:查詢結果必須排除此關鍵字。
- 1) 鍵入第一個關鍵字,並以下拉式選單設定關鍵字搜尋範圍。

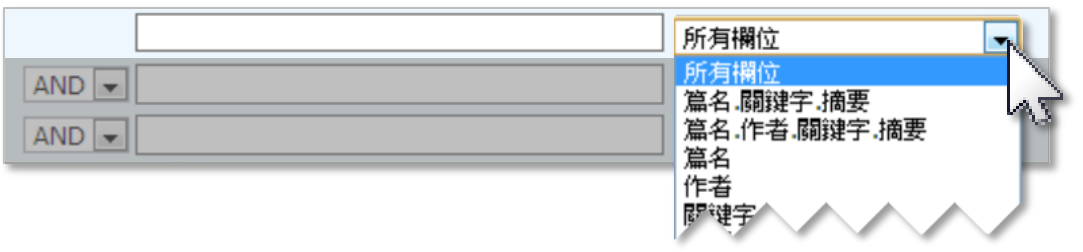

2) 重複步驟1),並選擇AND/OR/NOT定義關鍵字的查詢交集關係。若您想增加更 多條件,可點選「增加查詢欄位」自行增加。

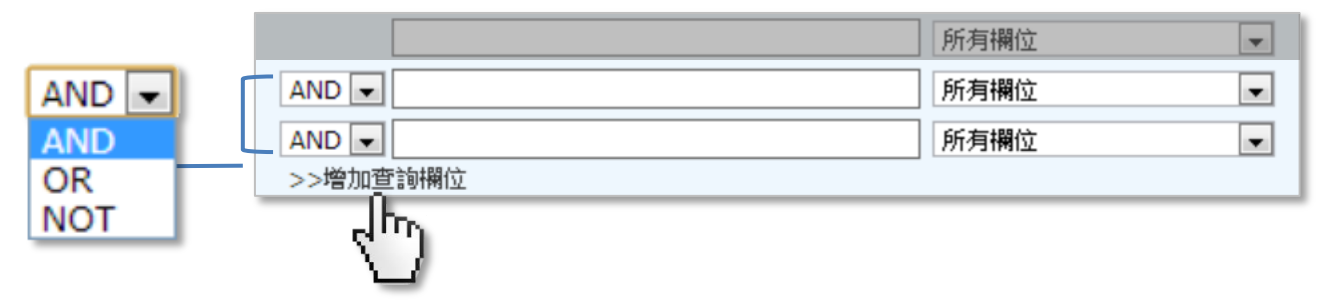

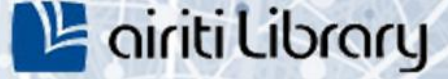

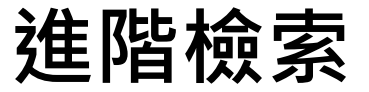

#### 語言、資料類型、出版地區、年代篩選

- 搜尋語言:查詢結果使用該語言,可複選。
- 文獻類型:查詢結果屬於此文獻類型,可複選。
- 出版地區:查詢結果必須由此地區出版,可複選。
- 年代:查詢結果必須於出版於特定西元年,或西元年區間。
- 1) 勾選欲限定的篩選條件。

搜尋語言: 📝 所有文章 📃 繁體中文 📃 簡體中文 📃 英文 📃 其他語言 文獻類型: 🔽 所有類型 🔲 電子期刊 💹 會議論文 🔲 碩博士論文 🔲 電子書 出版地區: 🔽 所有地區 🔲 台灣 🔲 中國大陸(含港澳) 🔲 🚬 🔤 其他地區

2) 填選所欲限定的西元年,或從選單設定西元年區間。

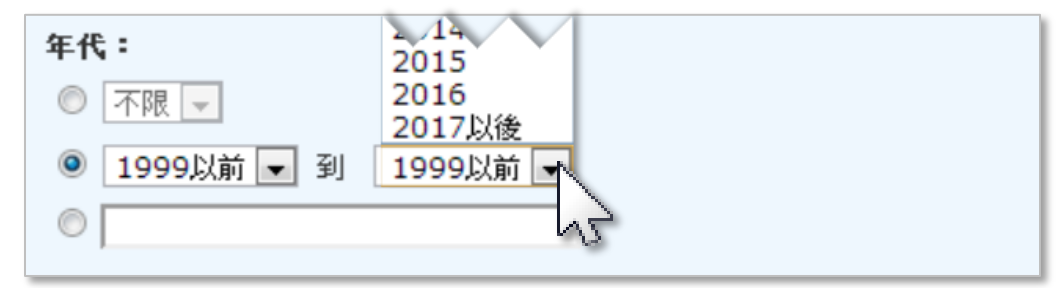

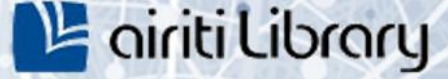

### 進階檢索

#### 電子全文、每頁顯示筆數、查詢結果排序

- 電子全文:查詢結果須包含電子全文。
- 每頁顯示筆數:每頁呈現的查詢結果項目數。
- 查詢結果排序:查詢結果必須依此規則排序呈現。
- 1) 填選是否須具備電子全文、每頁顯示筆數。

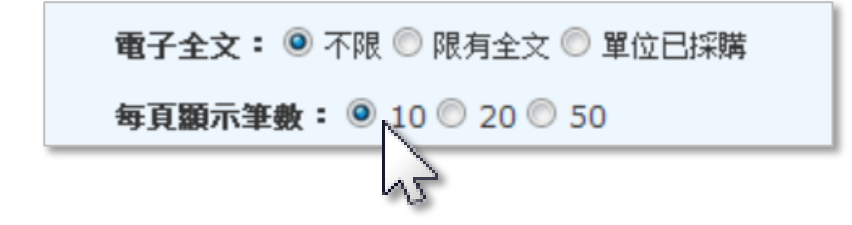

2) 由選單設定查詢結果簡目列表的排序規則。

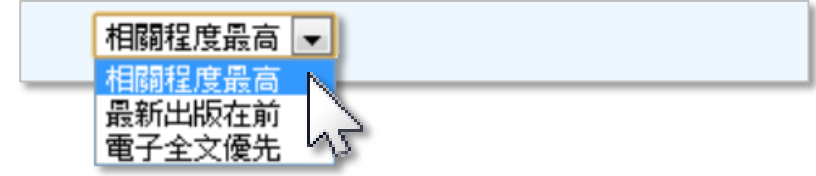

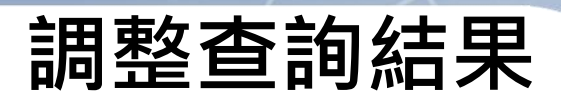

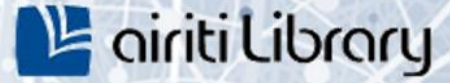

### 資料庫切換

• 查詢結果上方,可選取要閱讀的資料庫

| CEPS期刊 CEPS會議論文<br>4861 1                              | CETD碩博士論文<br>1127             | CJTD中國大陸期刊<br>34956                                                                                      | CJTD中國大陸碩博士論文<br>9670                                        | 華藝電子書<br>5 |
|--------------------------------------------------------|-------------------------------|----------------------------------------------------------------------------------------------------|--------------------------------------------------------------|------------|
| 依下方像。  《精確結果                                           | 查詢 (膽固醇) = 所有欄位               |                                                                                                    |                                                              |            |
| 學科分類 ● 醫學與生命科學 (1452)                                  | 篇名                            | 作者    關鍵字                                                                                                | 刊名                                                           | 檢索結果再查詢    |
| <ul> <li>● 應用科學 (465)</li> <li>● 自然科學 (170)</li> </ul> | 毎頁 10筆 ▼ 共                    | : 4,861 筆,1 - 10 筆                                                                                       | ▲ ▶ 前往 1                                                     | / 487 60   |
| <ul> <li>● 社會科學 (147)</li> <li>● 人文學 (16)</li> </ul>   |                               | 「「加入追蹤」 🛒 加入購物車                                                                                          |                                                              | 相關程度最高 🔷 🔻 |
| 年代                                                     | 1 Yam (Dios<br>Rats with H    | corea Alata) Inhibits Hyper<br>Hypercholesterol Diet                                                     | triglyceridemia and Liver Enlarge                            | ment in    |
| 2013年以後 (17)<br>2011年以後 (292)<br>2009年以後 (1836)        | 葉彥宏(Yen-H<br>中醫藥雜誌 18<br>山藥 ; | lung Yeh); 李雅婷(Ya-Ting Lee)<br>8卷1&2期 (2007/06), 65-74<br>§; 三酸甘油; 高瞻固醇症; 肝巧<br>erolemia; Liver function | ;黃登福(Deng-Fwu Hwang);<br>功能; Yam; Cholesterol; Triglyceride; | ;          |
| ▼ <b>(R</b> () <del>,</del> ]                          | 預覽摘要                          |                                                                                                    | 碑 加                                                          | 入追蹤 🚺 全文下載 |

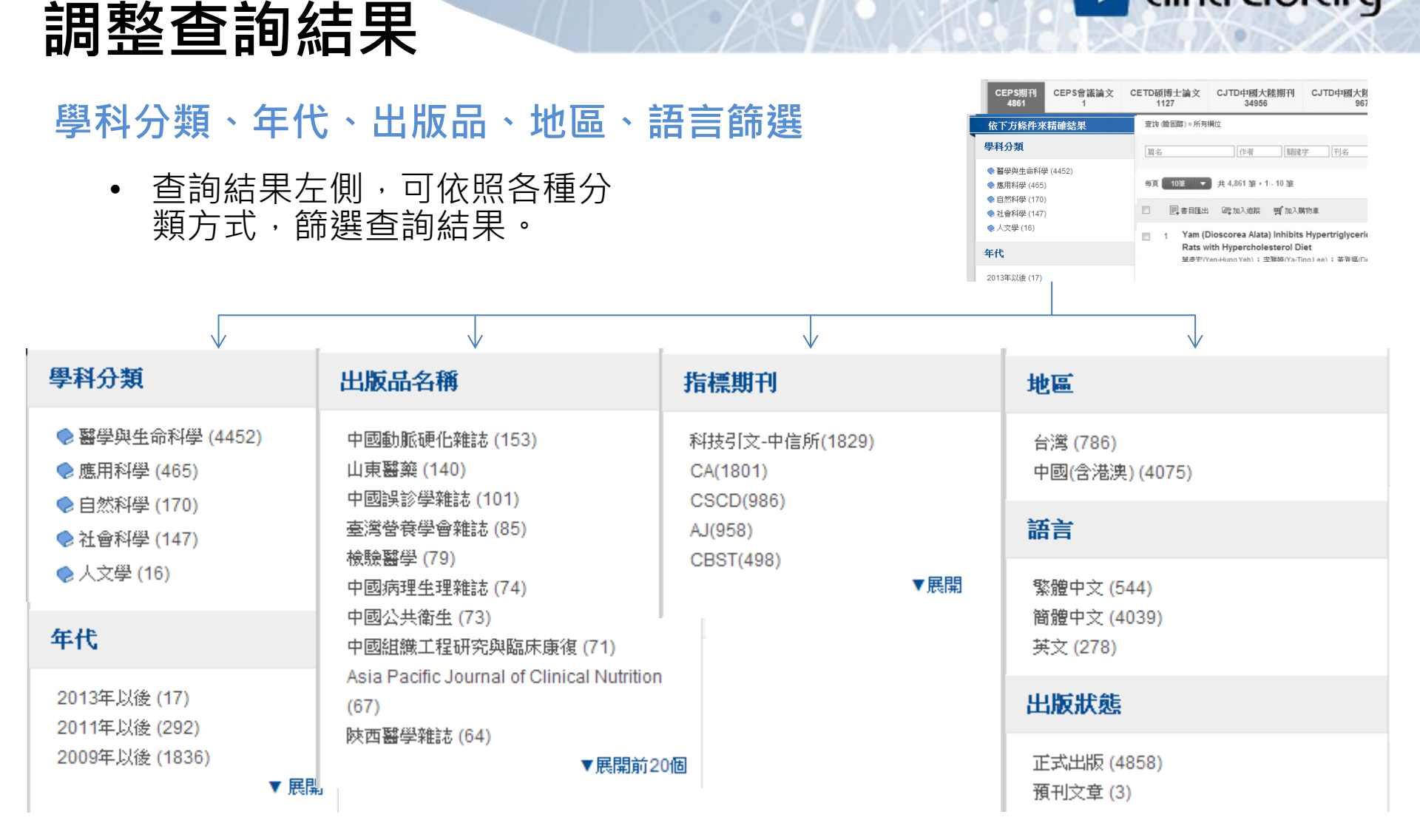

#### airiti |華藝數位股份有限公司

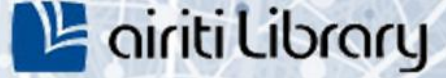

### 調整查詢結果

#### 調整查詢結果-查詢結果排序、每頁顯示筆數

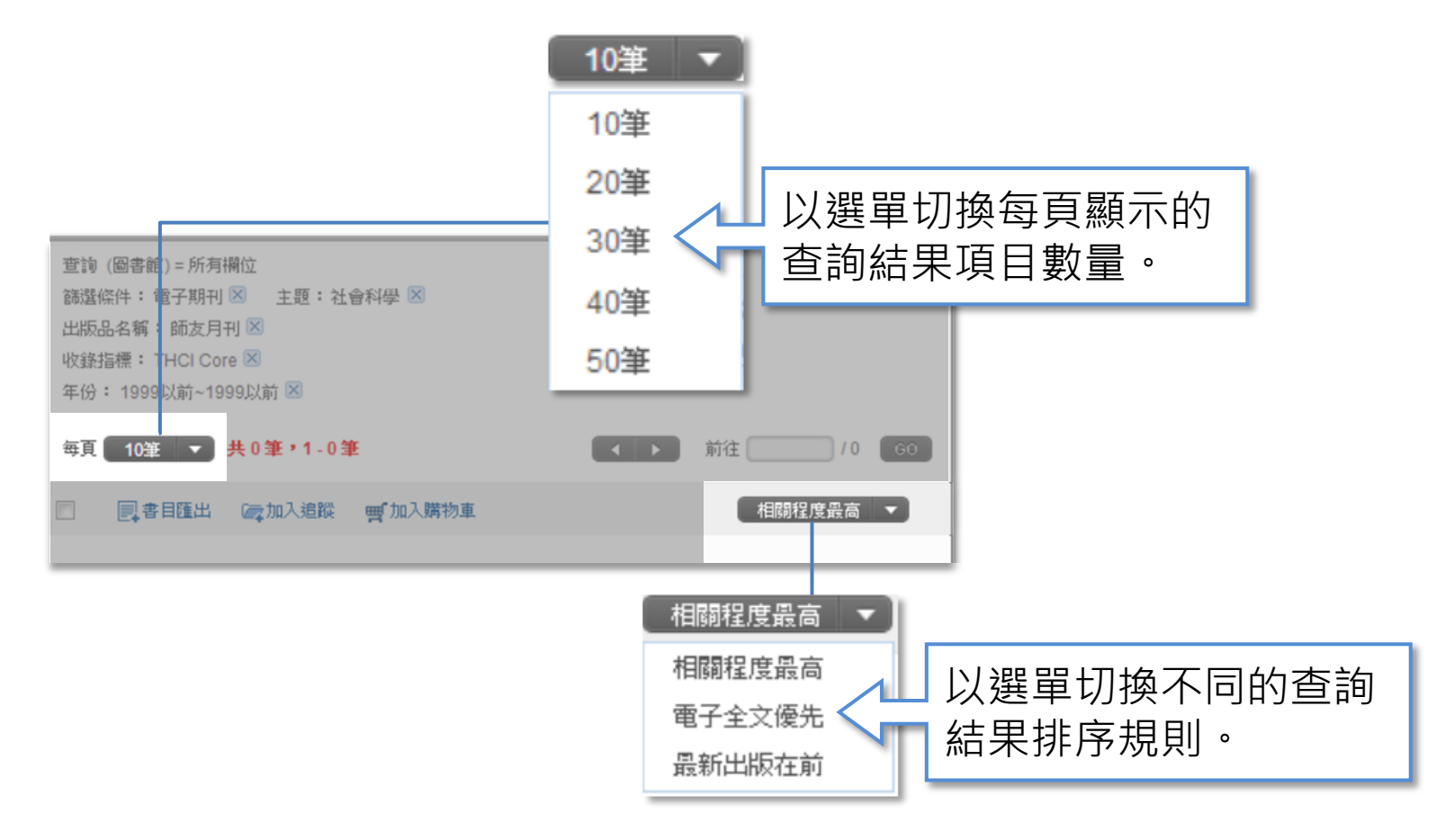

#### airit|華藝數位股份有限公司

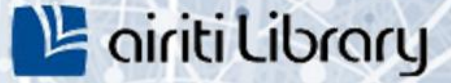

### 瀏覽查詢結果

#### ,協助您以不同方式瀏覽查詢結果。

#### 簡目列表

- 呈現多筆查詢結果關鍵資訊。
- 點擊篇名可連結至單筆查詢 結果。
- 藍字均可連結相關內容。

#### 單筆詳目

- 呈現單筆查詢結果的詳細資訊。
- 依文獻類型不同,呈現內容、 可用功能略有差異。
- 藍字均可連結相關內容。

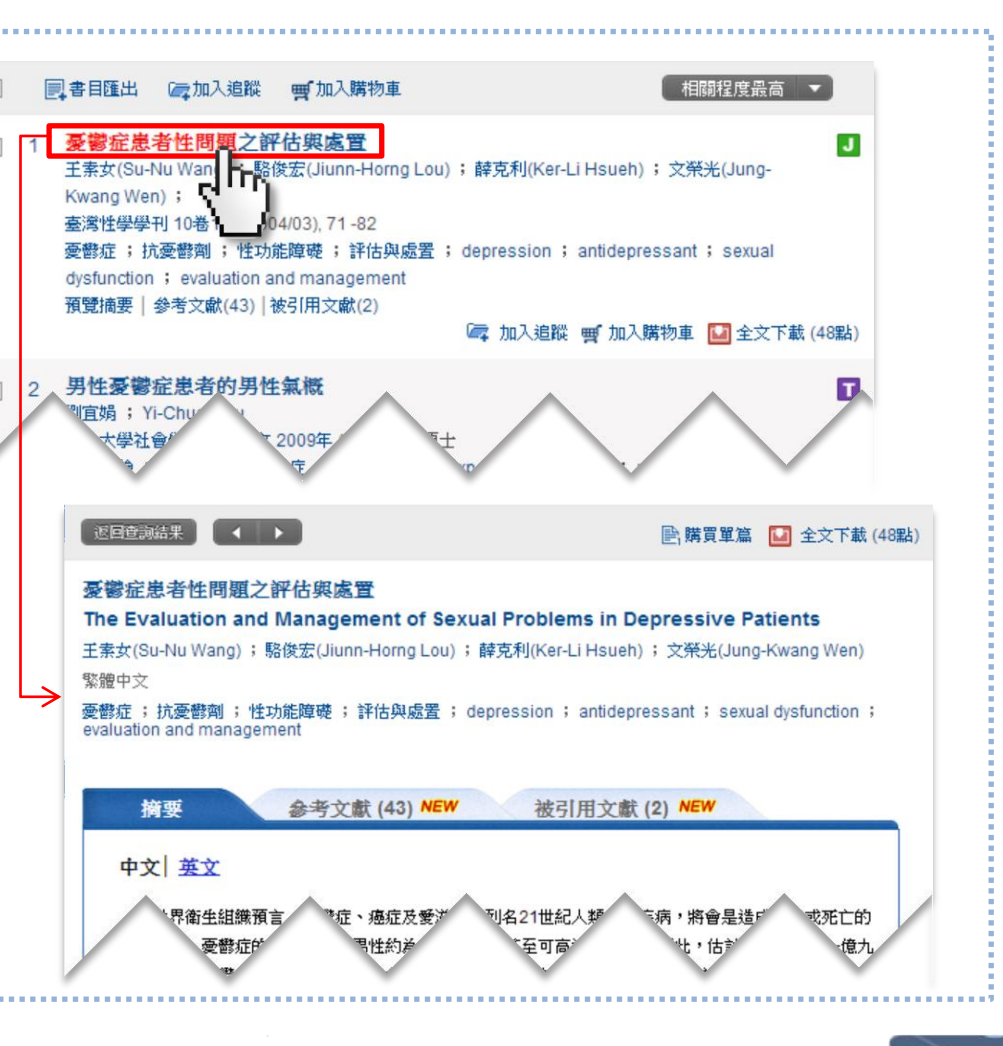

#### airit | 華藝數位股份有限公司

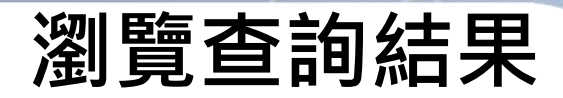

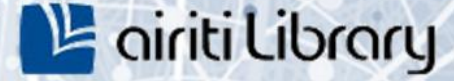

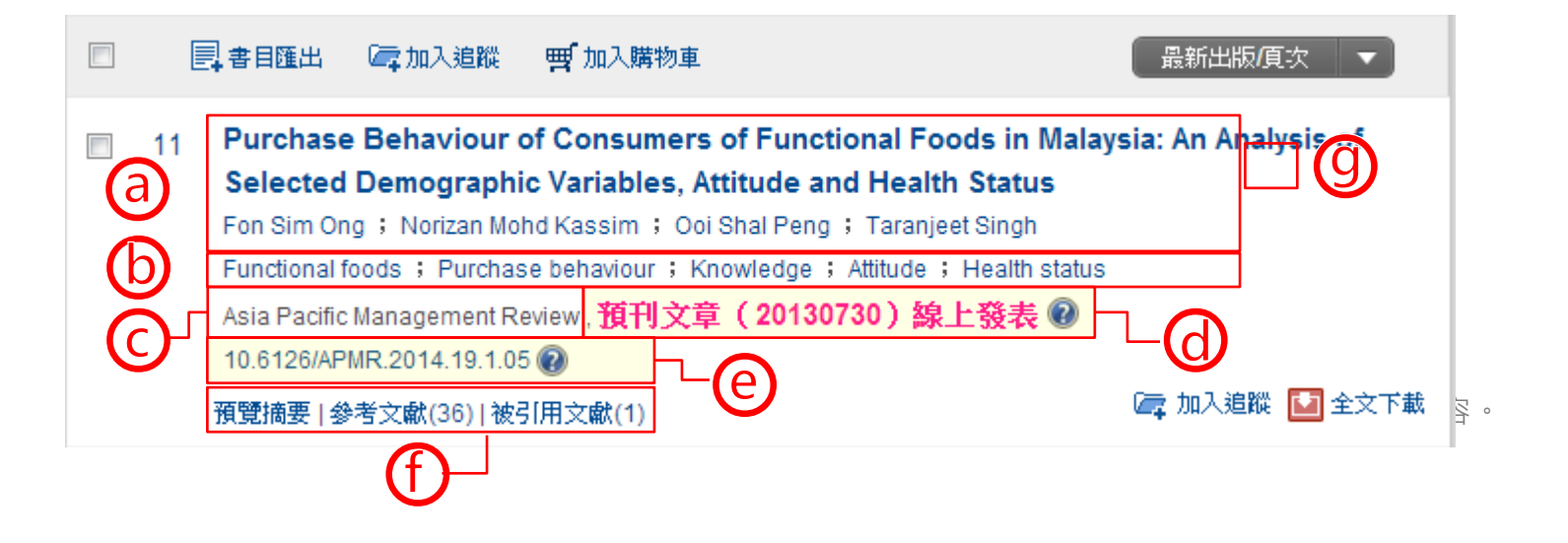

| 頁面/功能  | 主要內容                                                                                                    |
|--------|----------------------------------------------------------------------------------------------------|
| 查詢結果列表 | a.書目資料、b.關鍵字、c.期刊連結<br>d.預刊文章發表提示 <sup>全台獨家!</sup> 、e.DOI碼與永久連結 <sup>全台獨家!</sup><br>f.預覽摘要、參考文獻與被引用文獻 <sup>全台獨家!</sup><br>g. 文獻類型圖示 |

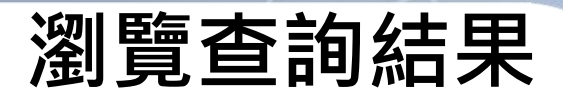

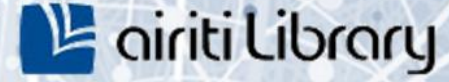

#### **簡目列表-期刊論文、會議論文、學位論文(碩博士論文)**

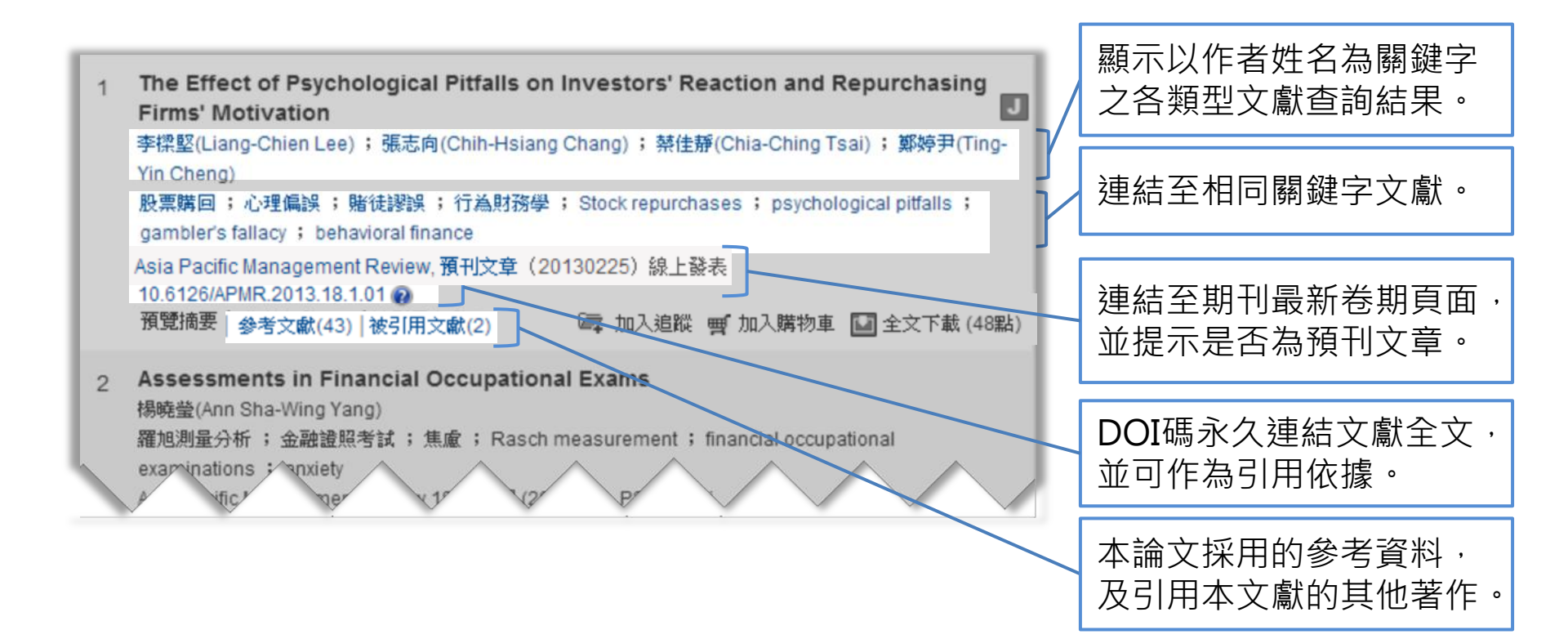

#### airiti | 華藝數位股份有限公司

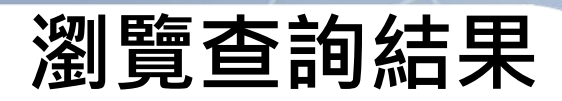

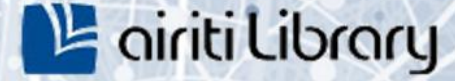

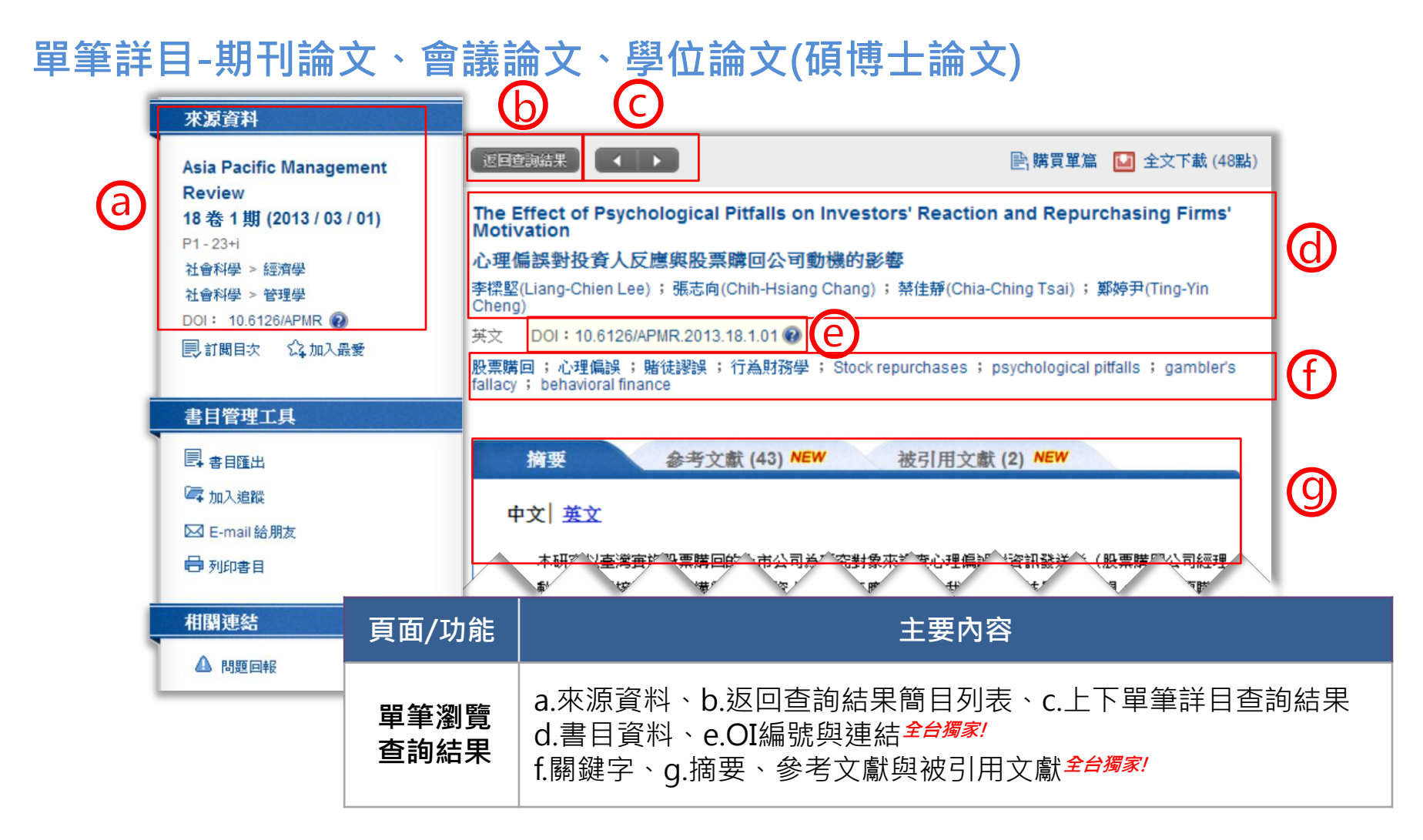

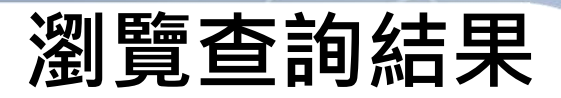

單筆詳目-期刊論文、會議論文、學位論文(碩博士論文)

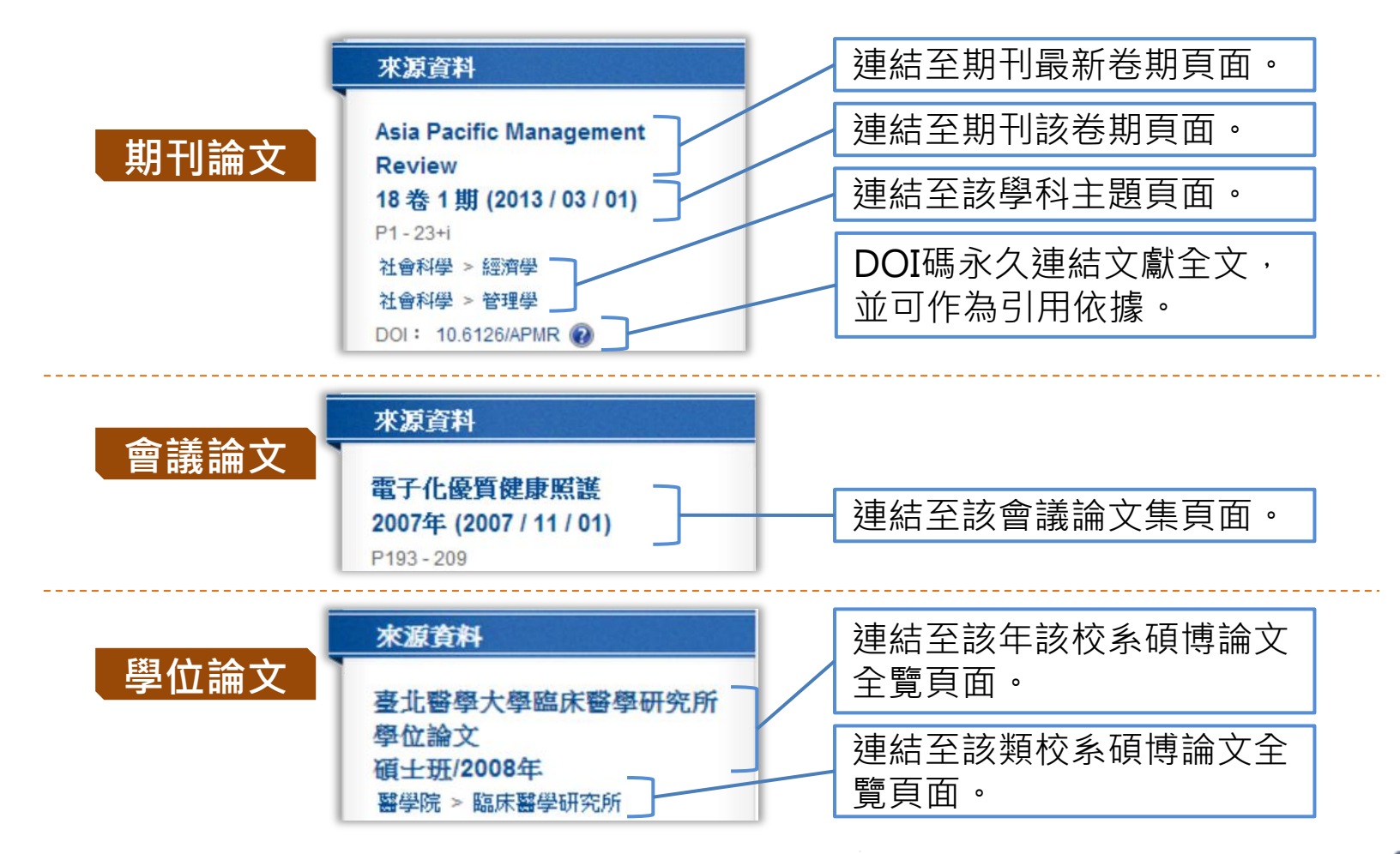

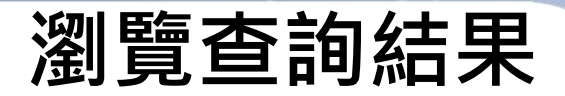

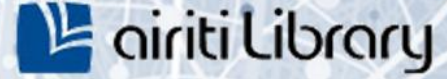

#### 單筆詳目-期刊論文、會議論文、學位論文(碩博士論文)

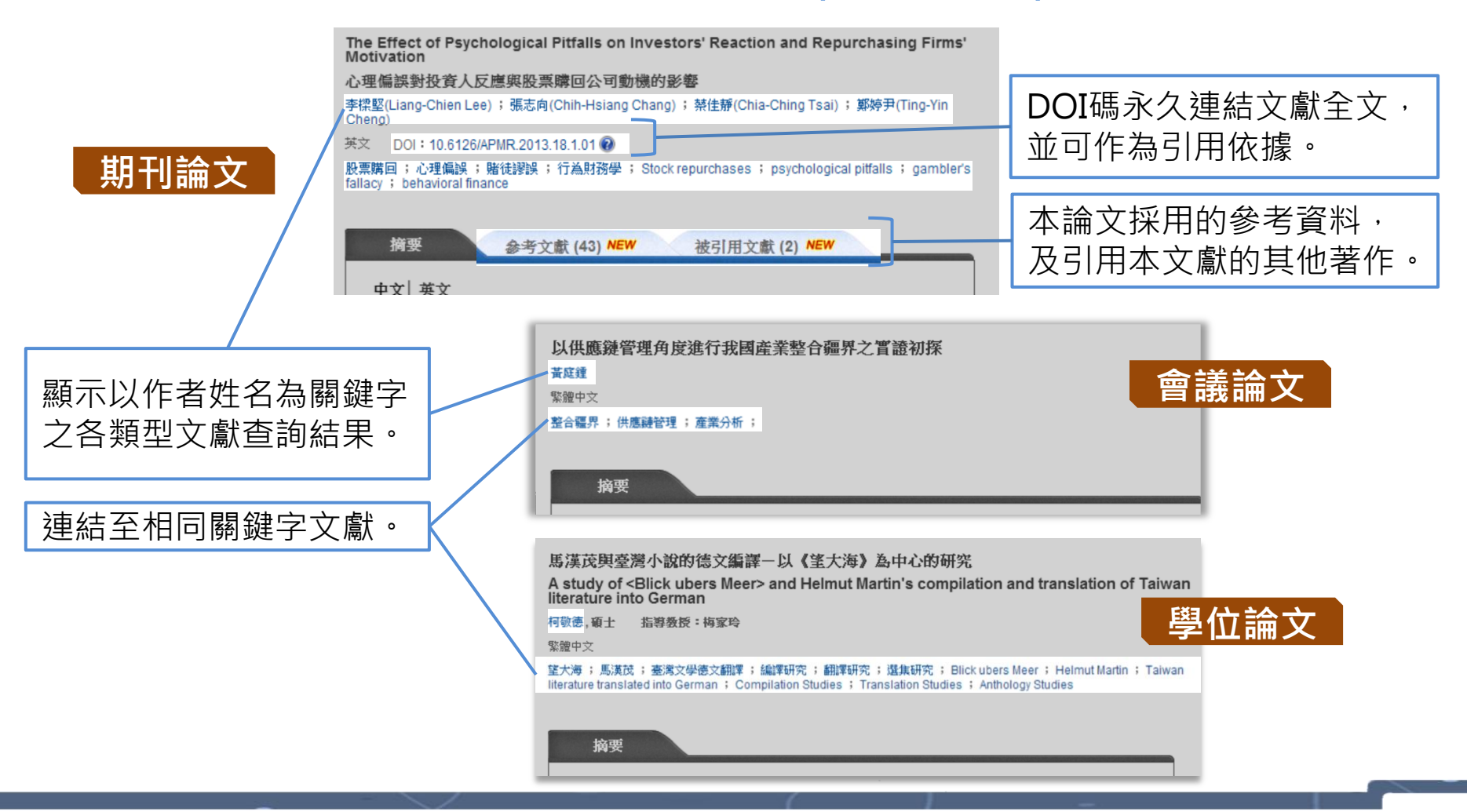

airiti | 華藝數位股份有限公司

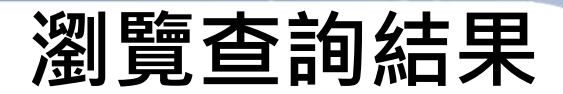

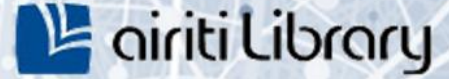

簡目列表-電子書

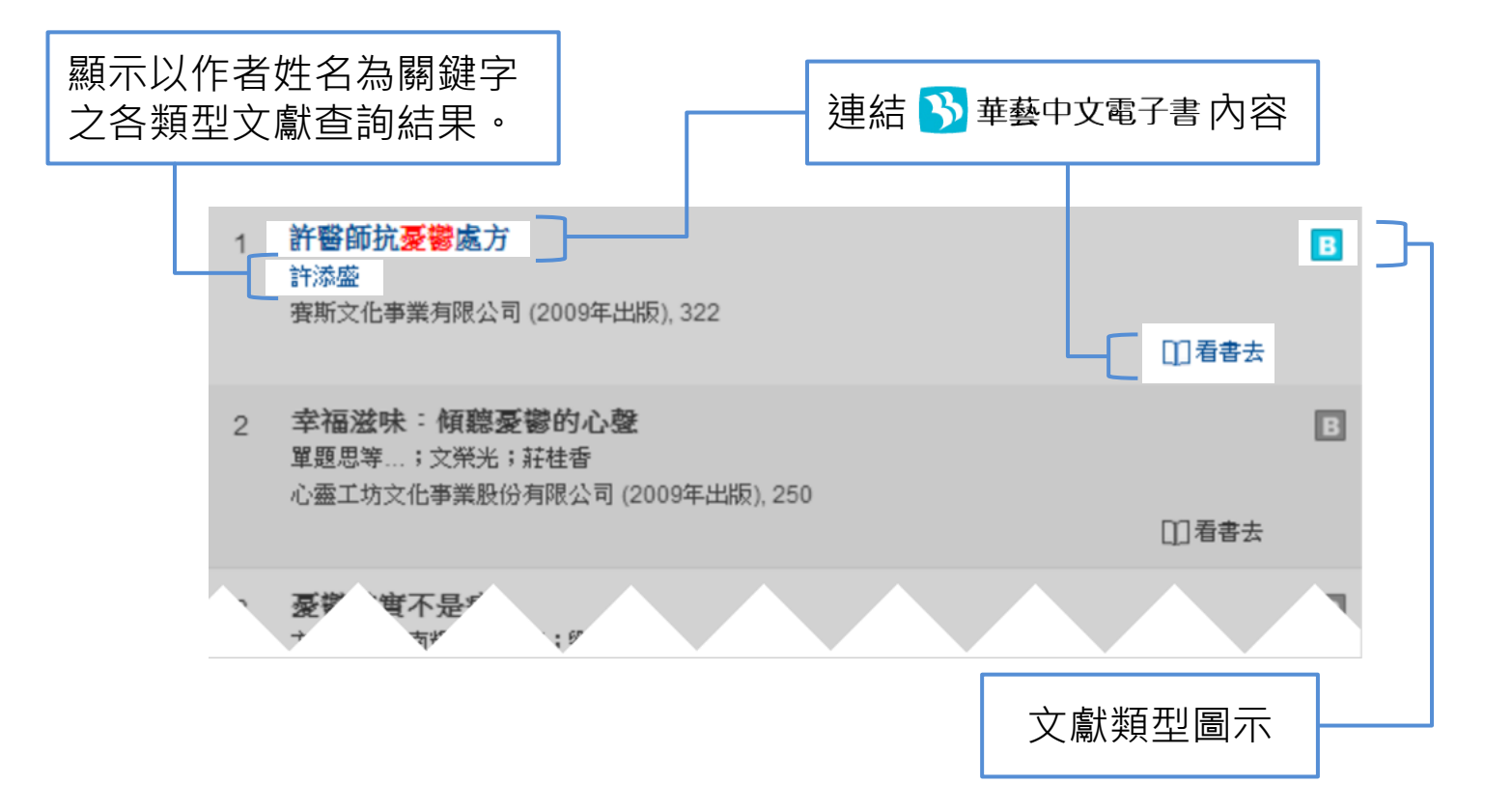

#### airiti|華藝數位股份有限公司

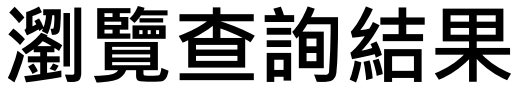

#### 單筆詳目-電子書

- 電子書詳細書目、下載與購買, 需於 🔥 華藝中文電子書 網站操作。
- 🕉 華藝中文電子書 其他頁面操作方法,請參見 其「新手上路」專區說明。

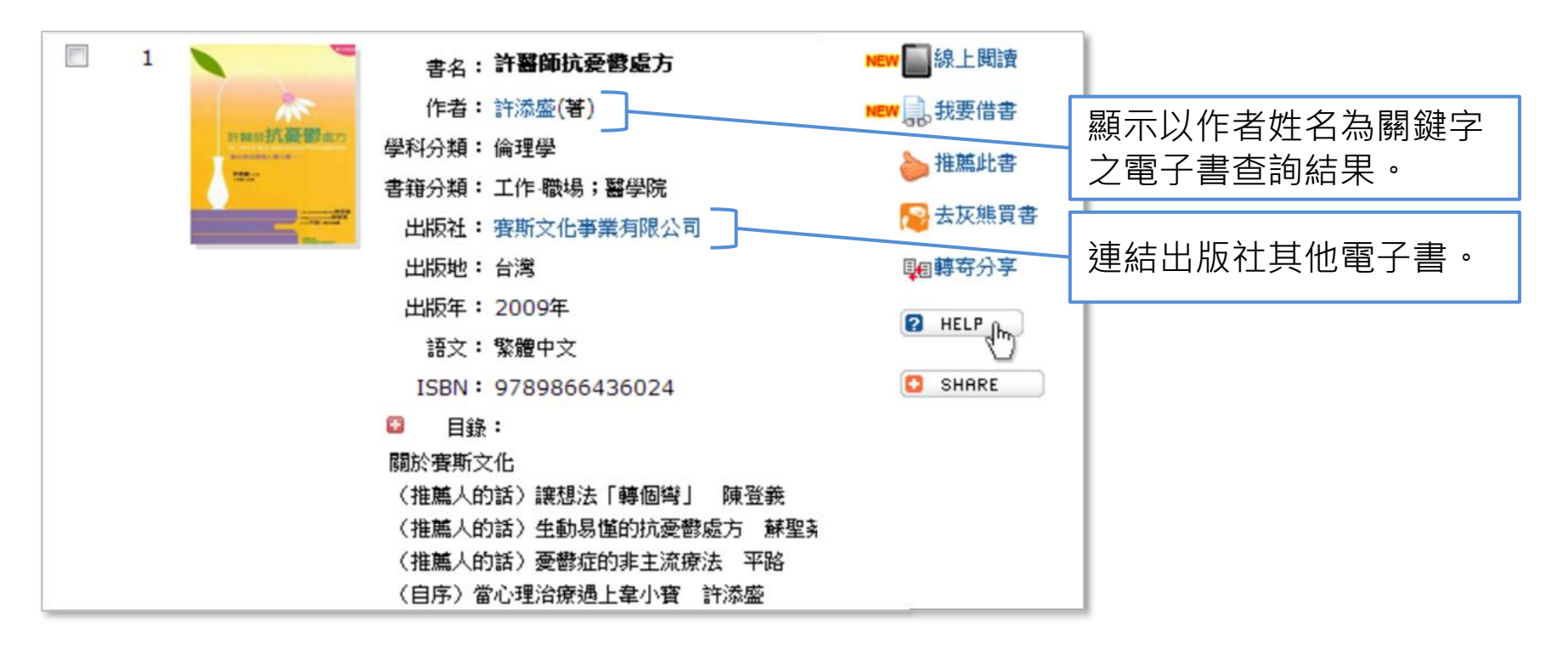

#### airiti|華藝數位股份有限公司

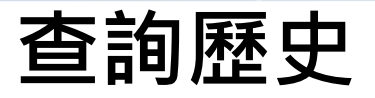

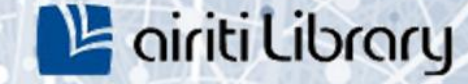

② 查詢歷史

▼ 更多選項

#### ·協助您管理自己的查詢紀錄,如關鍵字、查詢條件等。

#### 查詢歷史-如何進入管理頁面

1) 點選簡易查詢列最右側之「查詢歷史」連結。

| 文章 | 出版品 | 所有欄位

#### 2) 或是點選「個人化服務」下之「查詢歷史」連結。

| 登出 | 個人化服務▼ | 客服中心 使用說明 | 網站地圖 |  |
|----|--------|-----------|------|--|
|    | 會員登出   |           |      |  |
|    | 忘記帳號密碼 |           |      |  |
|    | 序號加值   |           |      |  |
|    | 查詢歷史   |           |      |  |
|    |        |           |      |  |

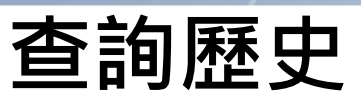

0

### 📙 airiti Library

#### ·協助您管理自己的查詢紀錄,如關鍵字、查詢條件等。

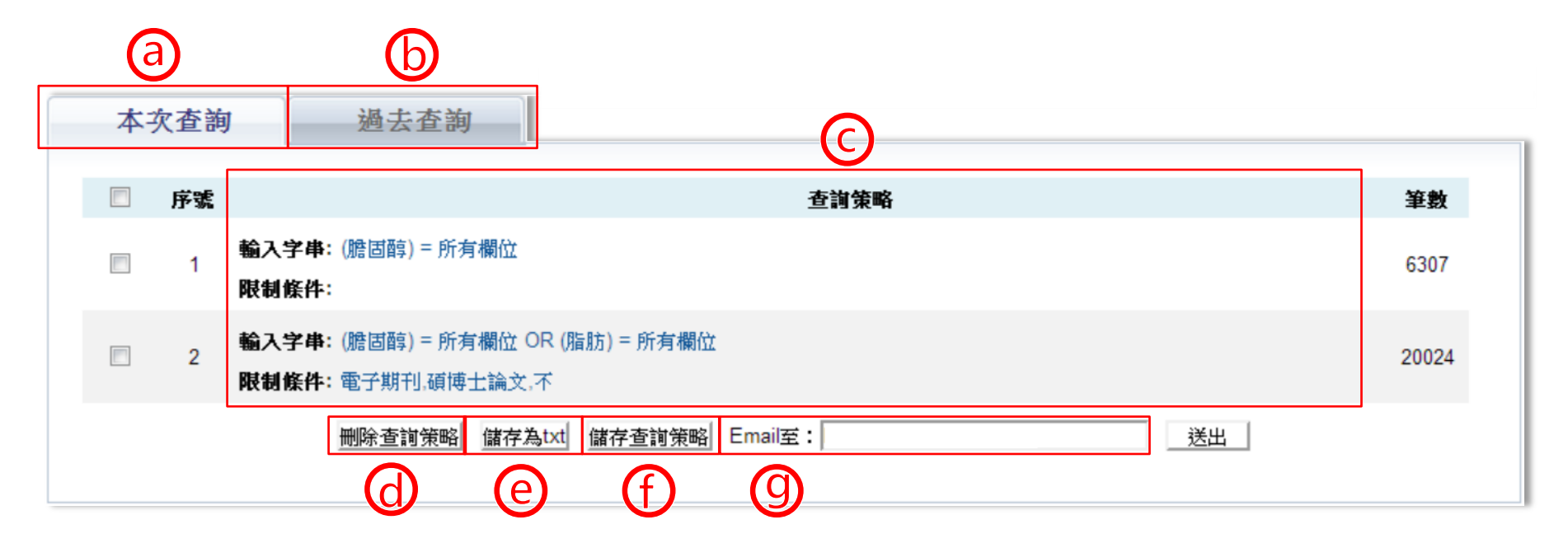

| 頁面/功能 | 主要內容                                                          |
|-------|---------------------------------------------------------------|
| 查詢歷史  | a.本次查詢、b.過去查詢、c.查詢策略、<br>d. 删除查詢策略、e.儲存為txt、f.儲存查詢策略、g.Email至 |

#### airit | 華藝數位股份有限公司

### 查詢歷史

- 本次查詢:自動記錄關鍵字與查詢條件,登出或關閉網頁後便自動清除。
- 過去查詢: 以「儲存查詢策略」功能保留之關鍵字與查詢條件等紀錄。
- **查詢策略**:顯示查詢條件等內容,點擊則會執行相同關鍵字、篩選條件之查詢。

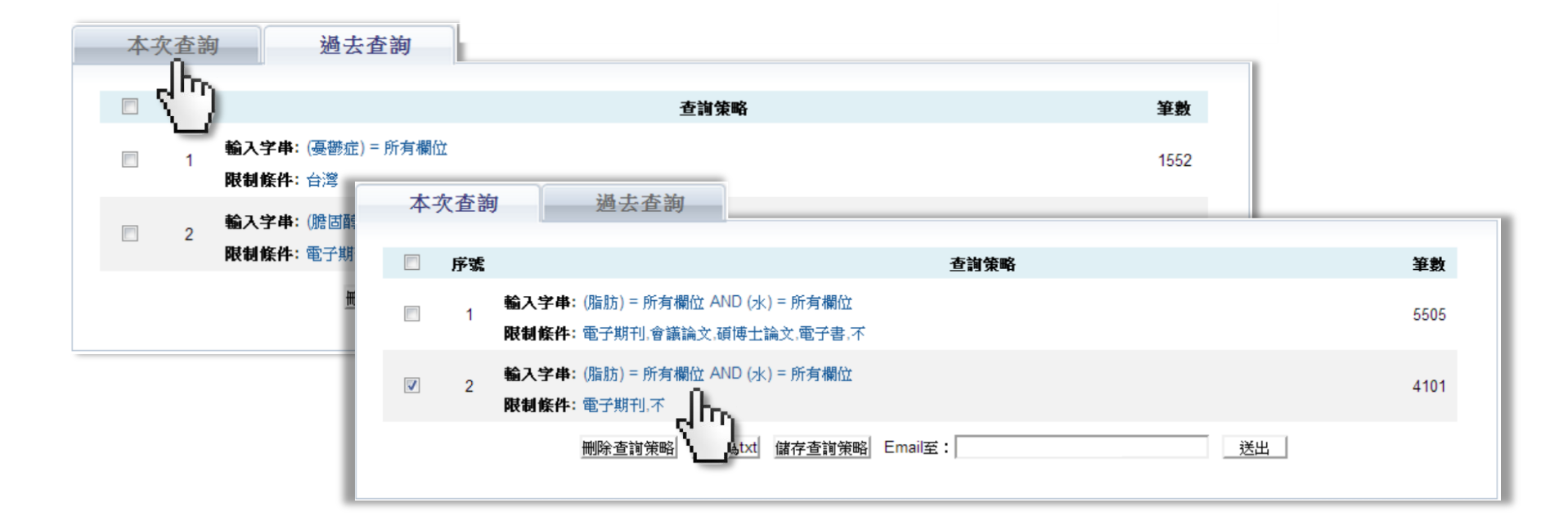

#### airit | 華藝數位股份有限公司

### 查詢歷史

- 删除查询策略: 删除所勾選的本次/過去查詢項目。
- 儲存為txt: 匯出所勾選的本次/過去查詢項目為筆記本檔(txt)。
- 1) 勾選一至多個項目。

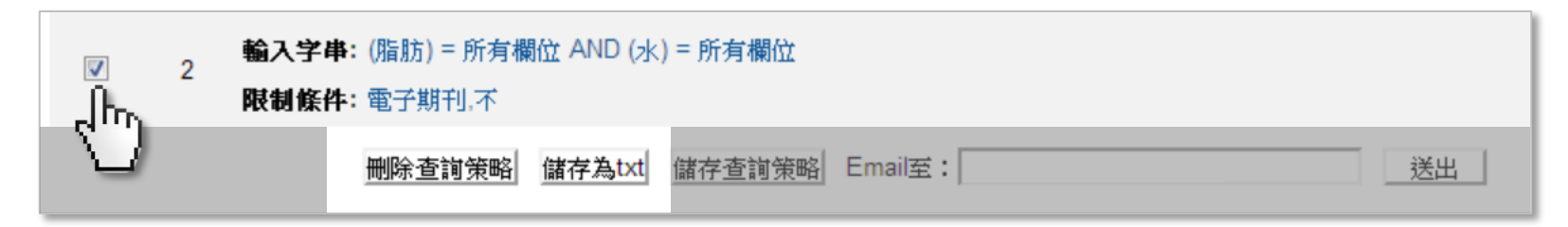

2) 點選「刪除查詢策略」,或「儲存為txt」。

| ◎ 輸入字串:(脂肪)=所有欄位 AND (水)=所有欄位 |      |                                      |        |  |  |  |  |  |
|-------------------------------|------|--------------------------------------|--------|--|--|--|--|--|
| 2                             | 限制條件 | :電子期刊,不                              | ;子期刊,不 |  |  |  |  |  |
|                               |      | 删除查詢策略     儲存查詢策略     Email至:     送出 |        |  |  |  |  |  |
|                               |      | 4m)                                  |        |  |  |  |  |  |

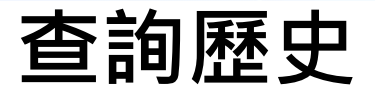

儲存查詢策略:保留所勾選的本次查詢項目,列入過去查詢項目。

#### 1) 勾選一至多個項目。

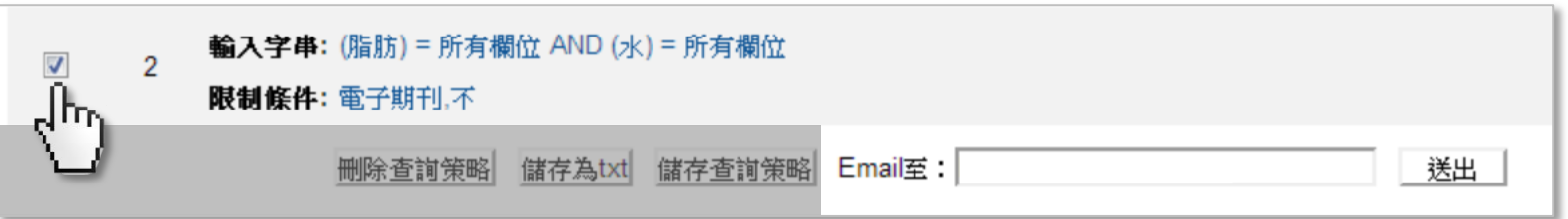

2) 點選「儲存查詢策略」。

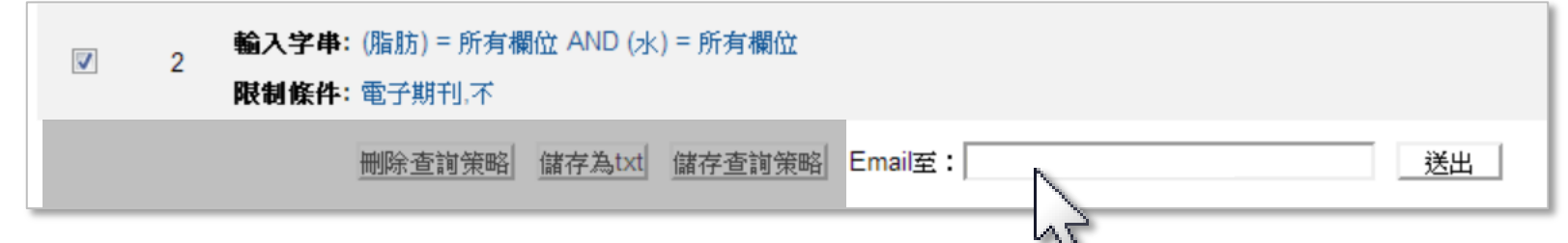

3) 儲存項目將顯示於「過去查詢」項目列表中。

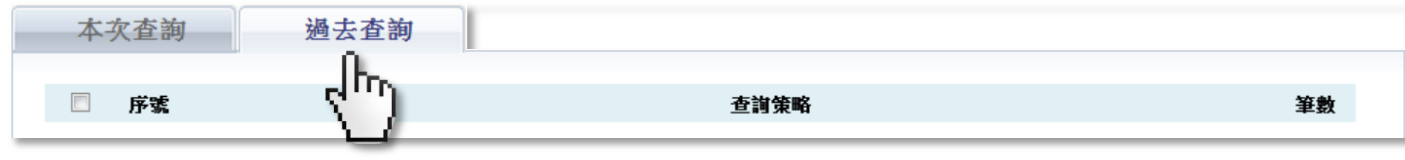

### 查詢歷史

• Email至:將所勾選的本次/過去查詢項目以筆記本檔(txt)寄至指定Email。

#### 1) 勾選一至多個項目。

|     | 2 | 輸入字串: | (脂肪) = 所有欄 | 脂肪) = 所有欄位 AND (水) = 所有欄位 |        |         |    |  |
|-----|---|-------|------------|---------------------------|--------|---------|----|--|
| Dr⊳ |   | 限制條件: | 電子期刊,不     | 電子期刊,不                    |        |         |    |  |
| C   |   |       | 删除查詢策略     | 儲存為txt                    | 儲存查詢策略 | Email至: | 送出 |  |

2) 填寫Email地址於「Email至」欄位。

| V          | 2 | 輸入字串<br>限制條件: | <b>串:</b> (脂肪) = 所有欄位 AND (水) = 所有欄位<br><b>件:</b> 電子期刊,不 |        |        |         |    |  |    |
|------------|---|---------------|----------------------------------------------------------|--------|--------|---------|----|--|----|
|            |   |               | 删除查詢策略                                                   | 儲存為txt | 儲存查詢策略 | Email至: |    |  | 送出 |
| 266<br>266 |   |               |                                                          |        |        |         | 45 |  |    |

3) 點選「送出」。

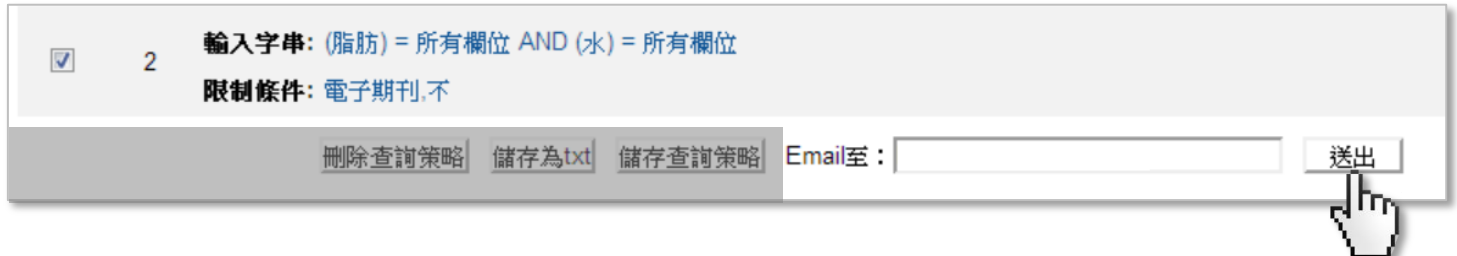

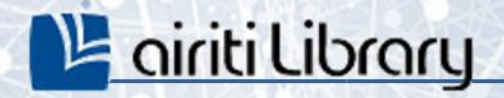

# 個人書目管理

airiti

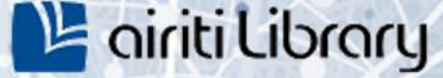

## 個人書目管理

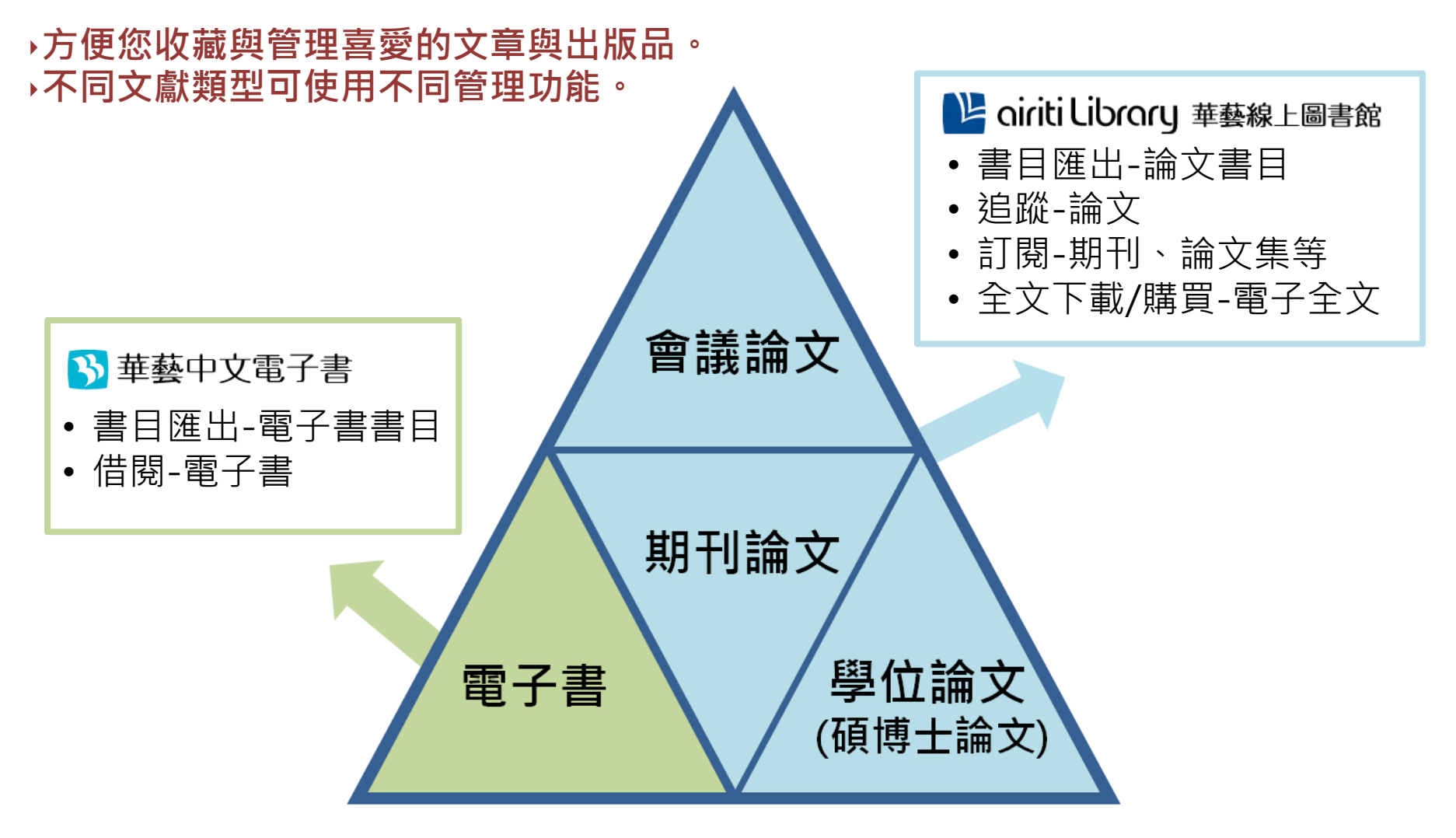

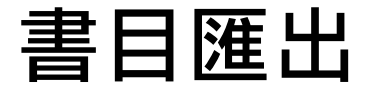

#### →匯出論文或電子書之著作資訊 ·

- 多筆書目匯出-論文
- 1) 於查詢結果簡目列表頁,勾選左方多個空格,或勾選最上方空格全選當頁項目。

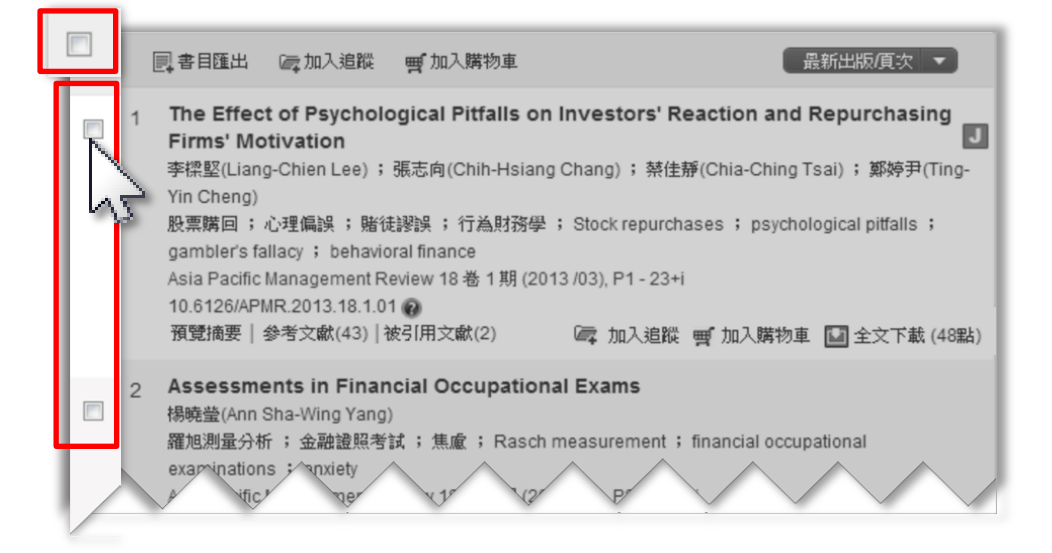

#### 2) 點選「書目匯出」。

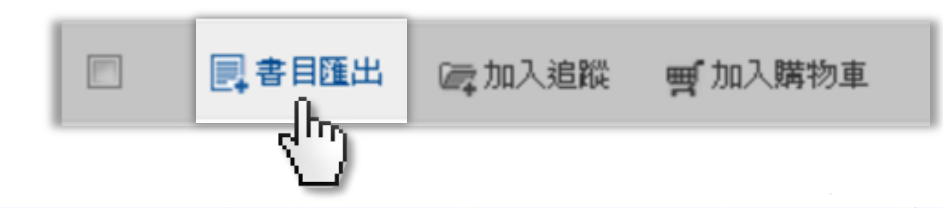

#### airiti | 華藝數位股份有限公司

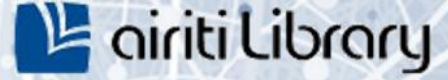

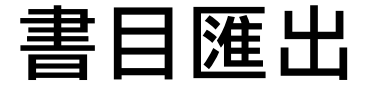

• 單筆書目匯出-論文

#### 於查詢結果單筆詳目頁,點選書目管理工具之「書目匯出」。

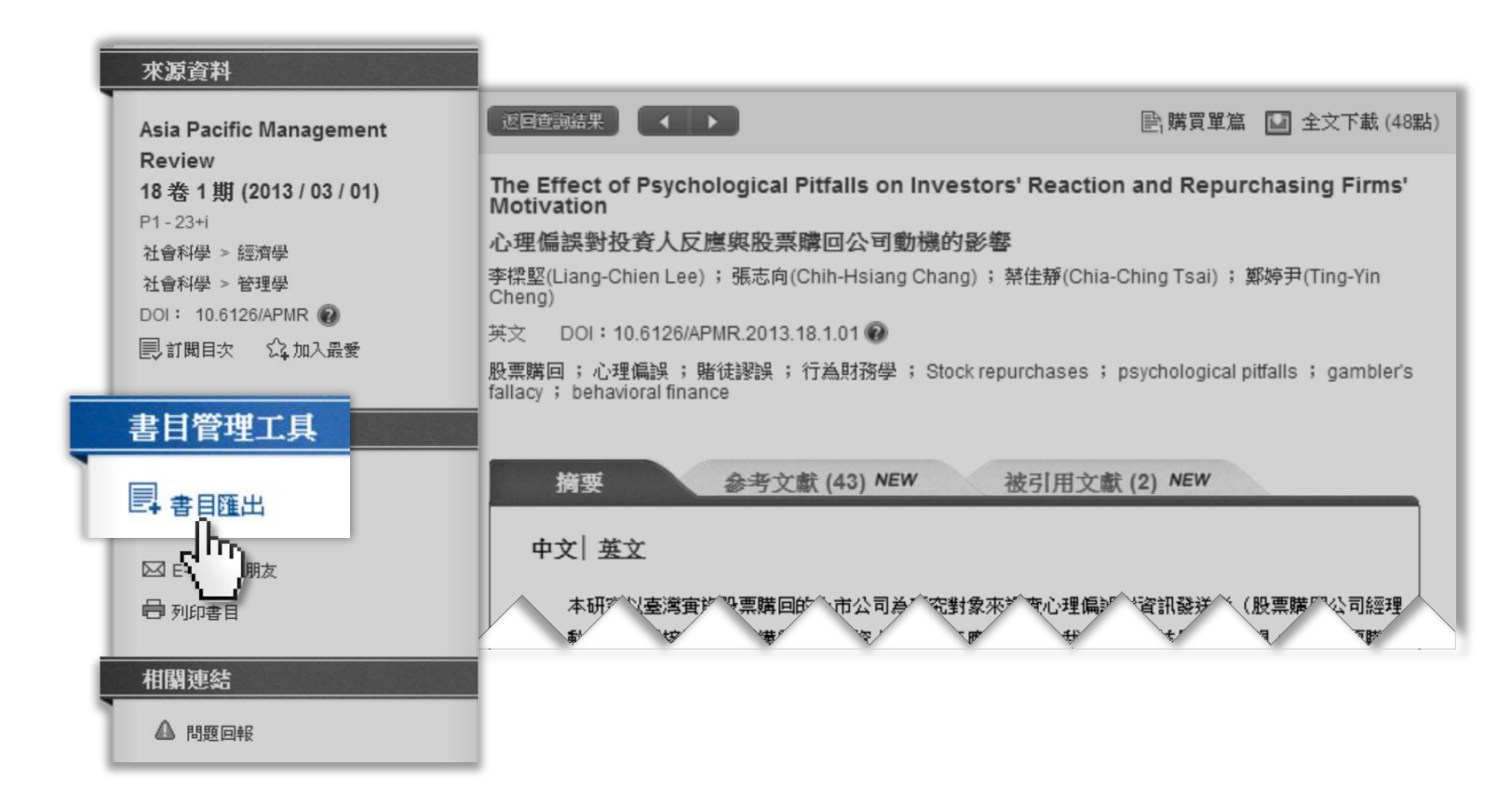

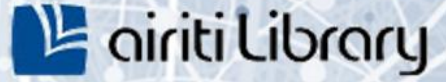

40

### 書目匯出

#### • 書目匯出格式-論文

1) 勾選確定要匯出的項目。 2)選擇匯出書目內容與格式。 3)點選「送出」

• 匯出APA、MLA、Chicago格式

#### 1) 勾選要匯出的格式。 2) 點選「匯出」文字檔,或「送出」E-mail

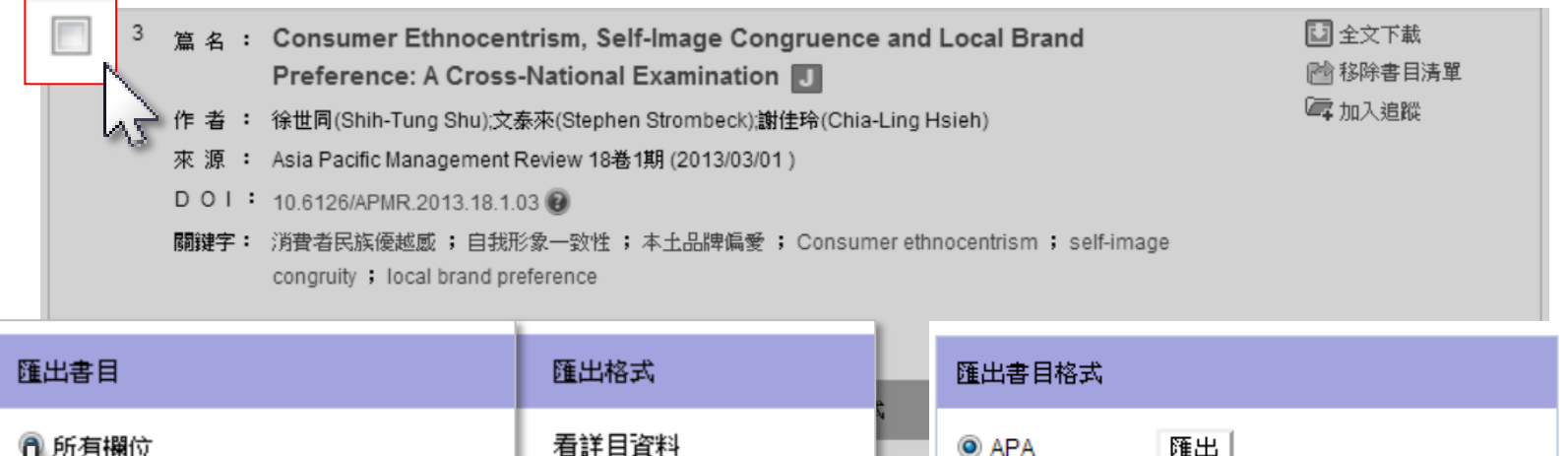

● 所有欄位 看詳目資料 APA 匯出 翻 MLA 🖂 E-mail至 本書目(篇名,作者,出版品名稱,年代) 儲存為txt 輸入mail地址 Chicago 輸出至Endnote 🔘 基本書目+關鍵字+摘要 ndnot 節例: lefwor ◎ 自選欄位 輸出至Refworks 謝寶煖(1997)。従服務接觸談圖書館之服務環境管理。 大學圖書館,1(4),31-51。 Email至 送出 airiti | 華藝數位股份有限公司

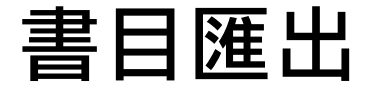

- 書目匯出-電子書
  - 1) 點選書名或「看書去」連結至 🔥 華藝中文電子書

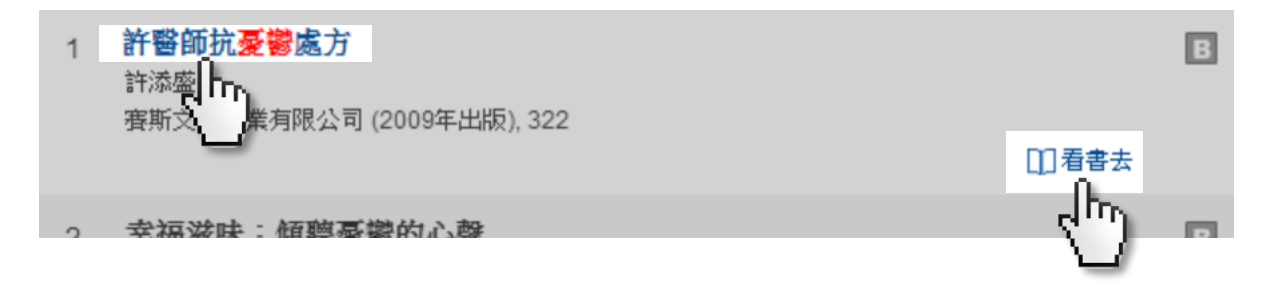

2) 勾選紅框空格。 3) 點選「匯出書目」

| 🖵 匯出書目 |                |       |                         |          |
|--------|----------------|-------|-------------------------|----------|
|        | 詳細資訊           |       |                         | 其他服務     |
|        | -              | 書名:   | 許醫師抗憂鬱處方                | NEW 编上閱讀 |
|        | 11F            | 作者:   | 許添盛( <b>著</b> )         | NEW。我要借書 |
| 45     | FIM STARE BIRD | 學科分類: | 倫理學                     | ▶ 推薦此書   |
|        |                | 書籍分類: | 工作-職場;醫學院<br>実販文化事業有限公司 | ■ 去灰熊買書  |
|        | These and      | 出版地:  | 台灣                      | 国轉寄分享    |

airit | 華藝數位股份有限公司

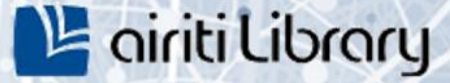

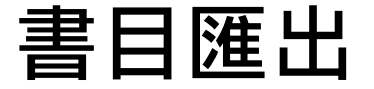

- 書目匯出格式-電子書
  - 1) 選擇匯出書目內容與格式。 2) 點選「送出」

| 匯出書目                                                                                           | 匯出格式                                                       |
|------------------------------------------------------------------------------------------------|------------------------------------------------------------|
| <ul> <li>●基本書目(書名,作者,學科,出版商,出版年)</li> <li>▲書目+關鍵字+摘要</li> <li>●所有欄位</li> <li>● 自選欄位</li> </ul> | 進入詳目頁<br>儲存為txt<br>輸出至Refwork<br>輸出至Endnote<br>Email至<br>公 |

#### airiti|華藝數位股份有限公司

追蹤

#### →收藏文章,如:期刊論文、會議論文或碩博士論文。

- 追蹤論文-多篇收藏【登入方可使用】
  - 1) 於查詢結果簡目列表頁,勾選左方多個空格,或勾選最上方空格全選當頁項目。

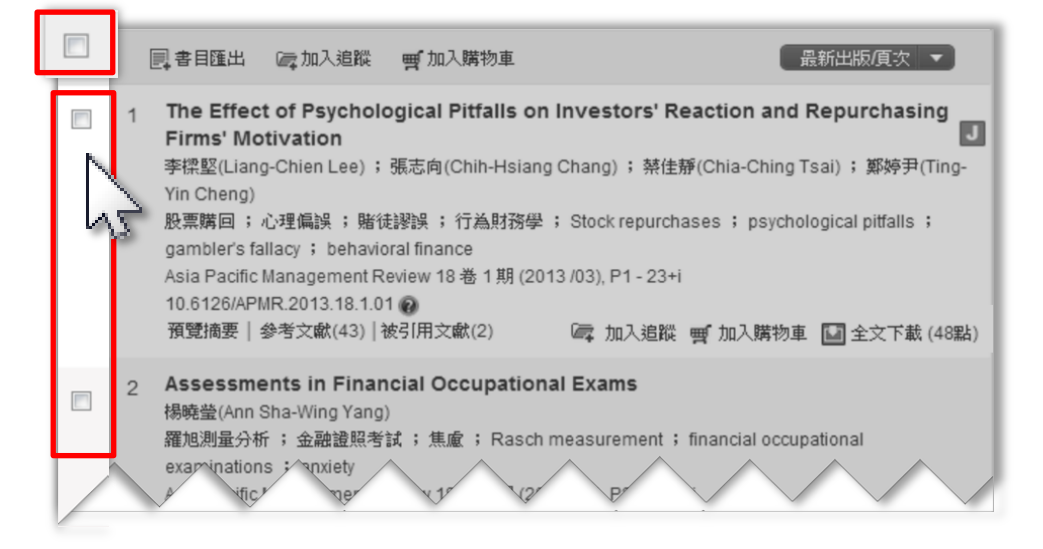

1) 點選「加入追蹤」。

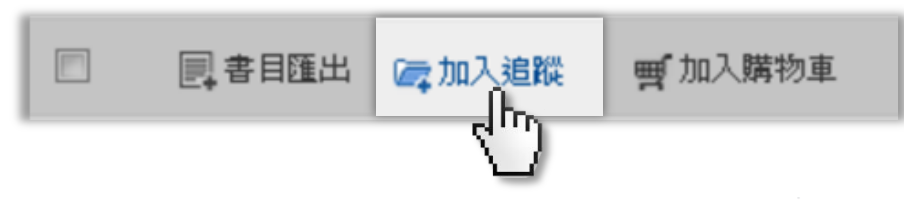

airiti | 華藝數位股份有限公司

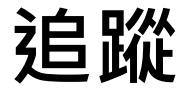

#### • 追蹤論文-單篇收藏【登入方可使用】

1) 於查詢結果簡目列表頁,點選「加入追蹤」。

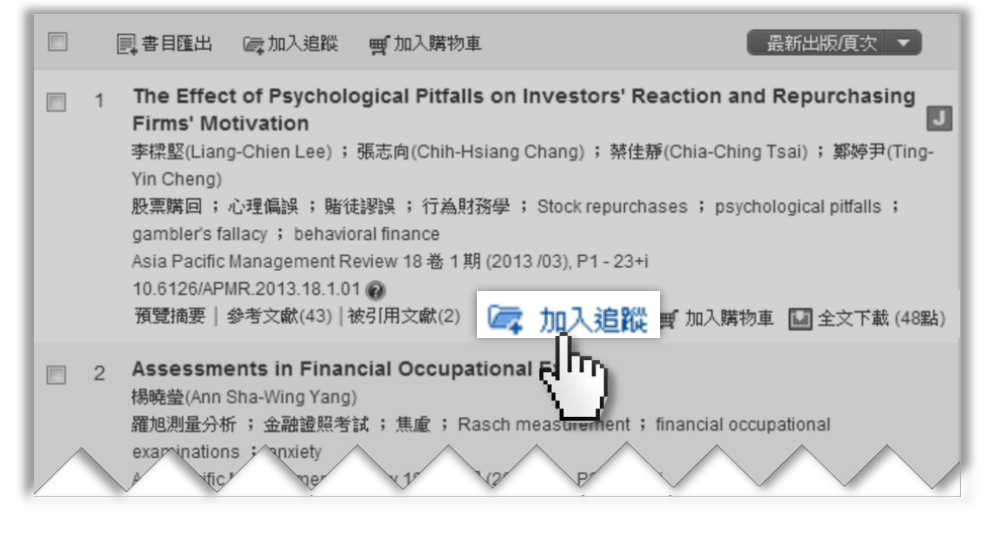

2) 或於查詢結果單筆詳目頁,點選書目管理工具之「加入追蹤」。

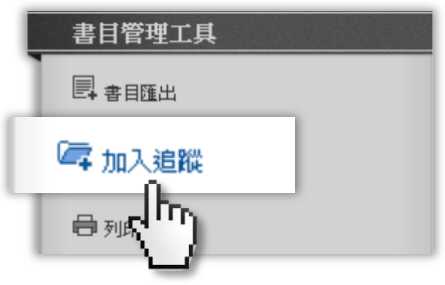

#### airiti | 華藝數位股份有限公司

追蹤

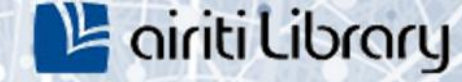

#### • 追蹤清單-管理收藏之論文【登入方可使用】

點選個人化服務之「追蹤清單」,即可移除或匯出收藏之論文。

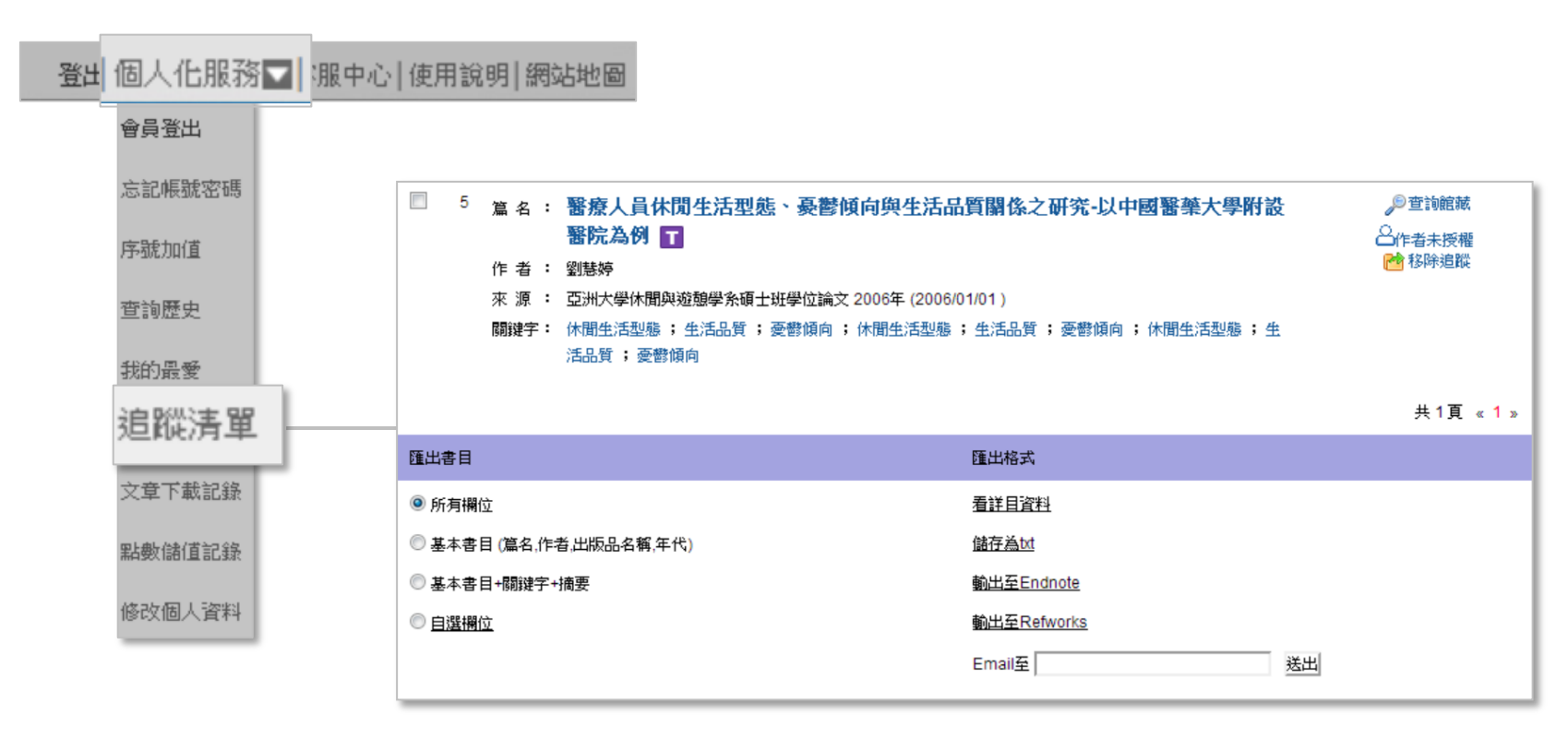

訂閱

ο

#### ·收藏出版品,如:期刊、會議論文集或校系碩博士論文列表。

- 訂閱目次:當訂閱期刊更新卷期,會以Email通知並寄送最新版本之目次。
- 加入最愛:於「個人化服務>我的最愛」隨期刊更新提示最新卷期。
- 訂閱期刊【登入方可使用】

1) 於查詢結果簡目列表頁,點選期刊名稱。

| 1 | The Effect of Psychological Pitfalls on Investors' Reaction and Repurchasing  |
|---|-------------------------------------------------------------------------------|
|   | 李操堅(Liang-Chien Lee); 張志向(Chih-Hsiang Chang); 禁佳靜(Chia-Ching Tsai); 鄭婷尹(Ting- |
|   | Yin Cheng)                                                                    |
|   | 股票購回; 心理偏誤; 賭徒謬誤; 行為財務學; Stock repurchases; psychological pitfalls;<br>       |
|   | Asia Pacific Management Review, 預刊文章(20130225)線上發表                            |
|   | 預覽摘要   参考文獻(43)   被引用 1年(2) 🖙 加入追蹤 🛒 加入購物車 🔛 全文下載(48點)                        |
|   |                                                                               |

2) 連至期刊頁面,點選右上角之「訂閱目次」或「加入最愛」

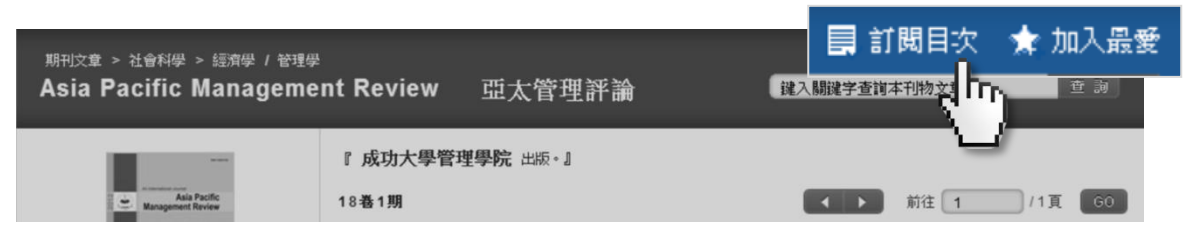

訂閱

#### • 訂閱期刊【登入方可使用】

3) 或於查詢結果單筆詳目頁,點選來源資料之「訂閱目次」或「加入最愛」。

| 來源資料                          | 返回查詢結果                                                                                            | 🖹 購買單篇 🚺 全文下載 (48點)   |  |  |
|-------------------------------|---------------------------------------------------------------------------------------------------|-----------------------|--|--|
| Asia Pacific Management       | The Effect of Psychological Pitfalls on Investors' Reaction and Repurchasing Firms'<br>Motivation |                       |  |  |
| Review                        | 心理偏誤對投資人反應與股票購回公司動機的影響                                                                            |                       |  |  |
| <b>預刊文章 (20130225) 線上發表 🔞</b> | 李樑堅(Liang-Chien Lee); 張志向(Chih-Hsiang Chang); 禁佳靜(Chia-Ching Tsai); 鄭婷尹(Ting-Yin<br>Cheng)        |                       |  |  |
| 社會科學 > 經濟學                    | 英文 DOI: 10.6126/APMR.2013.18.1.01 🕢                                                               |                       |  |  |
| 社會科學 > 管理學                    | 股票購回 ; 心理偏誤 ; 賭徒謬誤 ; 行為財務學 ; Stock repurchases ; psychological pitfalls ; gambler's               |                       |  |  |
| DOI: 10.6126/APMR @           | fallacy ; behavioral finance                                                                      |                       |  |  |
|                               | 摘要 参考文献 (43) NEW 被                                                                                | 引用文獻 (2) NEW          |  |  |
|                               | 中文  英文                                                                                            |                       |  |  |
| -                             |                                                                                                   |                       |  |  |
|                               | 本研》、「臺灣實影、小農購回診、市公司為」、充對象來。"                                                                      | 变心理偏於《資訊發送》(股票購》《公司經理 |  |  |

#### airiti | 華藝數位股份有限公司

訂閱

•

### 我的最愛-管理訂閱【登入方可使用】

點選個人化服務之「我的最愛」,即可取消期刊之訂閱,或直連最新卷期。

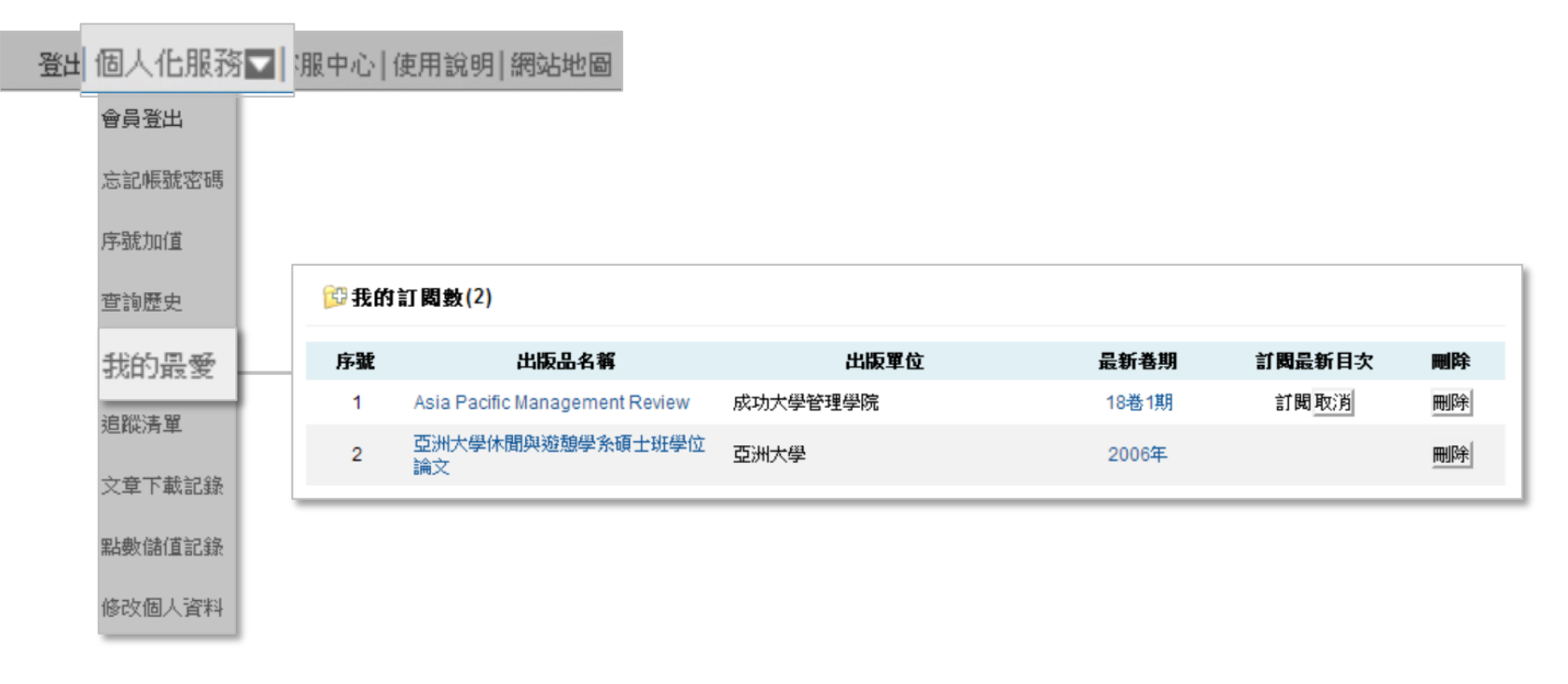

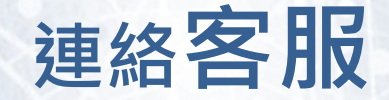

# 若您有其他建議或疑問 歡迎使用華藝線上圖書館「客服中心」或下列資訊與我們連繫

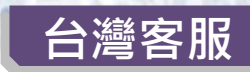

服務時間:平日週一至週五;AM9:00-PM6:00 客服專線: 0800-000-747 客服傳真:+886-2-2926-6016 客服信箱:lib@airiti.com

#### 中國大陸客服

客服專線: +86-10-8261-0409 客服傳真: +86-10-8261-2900